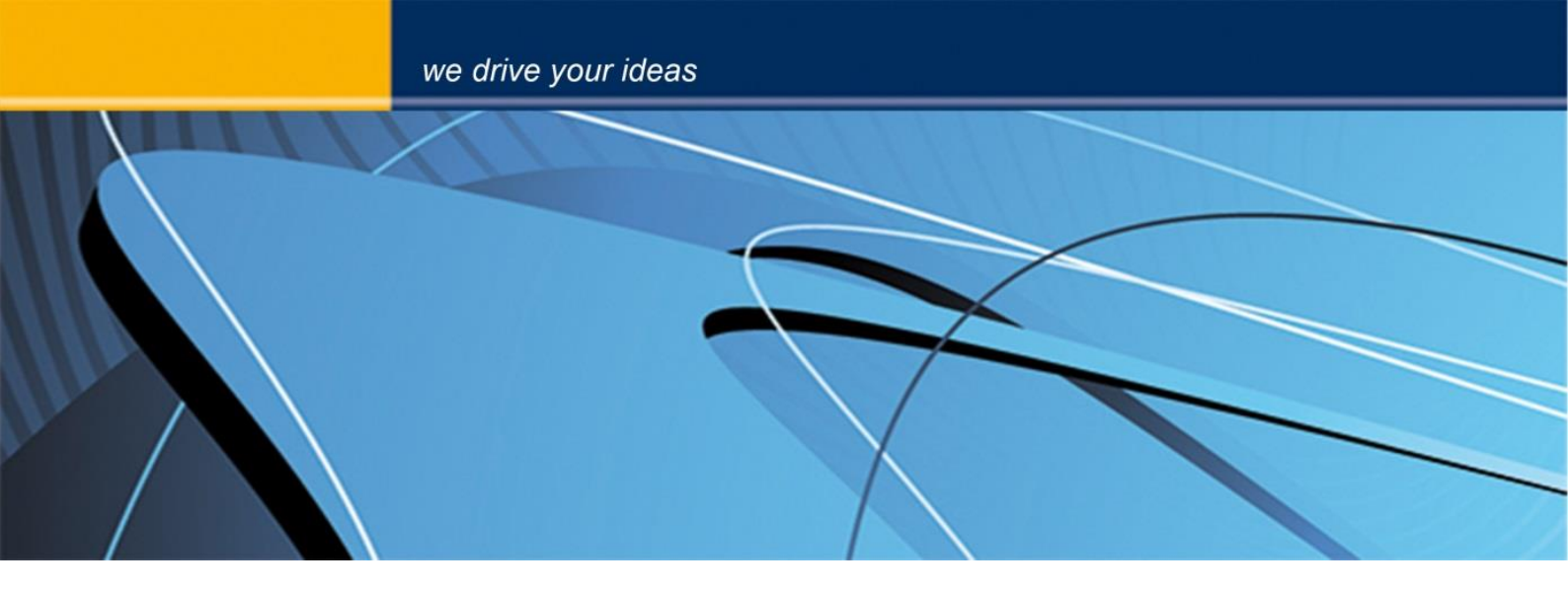

# blue PiraT2 Camera User Guide

Version 1.9.1 - 29.01.2014

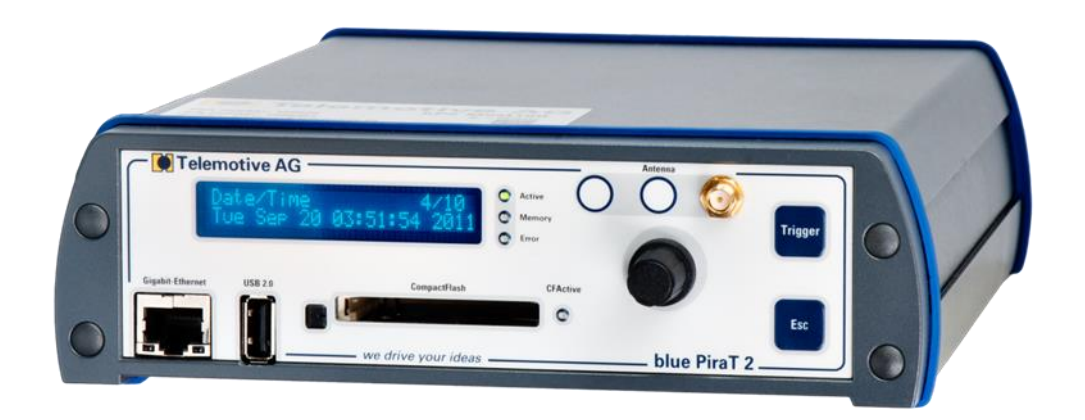

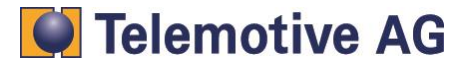

## Index

| 1.  | LICENSE AGREEMENT |                                                             |      |  |  |
|-----|-------------------|-------------------------------------------------------------|------|--|--|
| 2.  | PROD              | UCT LIABILITY                                               | 4    |  |  |
| 3.  | Overw             | /iev                                                        | 5    |  |  |
| 4.  | Syster            | n requirements                                              | 6    |  |  |
| 5.  | Setup             | Video Encoder AXIS Q7404                                    | 7    |  |  |
|     | 5.1.              | Connecting to the Q7404                                     | 7    |  |  |
|     | 5.2.              | Access to Axis Q7404                                        | 7    |  |  |
|     | 5.3.              | Installing the admin user                                   | 8    |  |  |
|     | 5.4.              | Setting date and time                                       | . 10 |  |  |
|     | 5.5.              | IP-configuration                                            | . 11 |  |  |
| 6.  | Setup             | Video Encoder AXIS P7214                                    | . 13 |  |  |
|     | 6.1.              | Connecting to the P7214                                     | . 13 |  |  |
|     | 6.2.              | Access to Axis P7214                                        | . 13 |  |  |
|     | 6.3.              | Installing the admin user                                   | . 14 |  |  |
|     | 6.4.              | Setting date and time                                       | . 15 |  |  |
|     | 6.5.              | IP-configuration                                            | . 16 |  |  |
| 7.  | Save a            | and restore the Video Encoder settings                      | . 18 |  |  |
| 8.  | Reset             | ting the Video Encoder AXIS Q7404 or P7214                  | . 20 |  |  |
| 9.  | Conne             | ecting AXIS Video Encoder to blue PiraT2                    | . 21 |  |  |
| 10. | Config            | guring stand alone cameras AXIS 207/210/211                 | . 22 |  |  |
|     | 10.1.             | Further applicable documents                                | . 22 |  |  |
|     | 10.2.             | Configuration of the Ethernet camera AXIS 207/210/211       | . 22 |  |  |
|     | 10.3.             | Automatic configuration (recommended)                       | . 22 |  |  |
|     | 10.3.             | 1. Installing the camera configuration-template             | . 22 |  |  |
|     | 10.3.             | 2. Adding the camera user "admin"                           | . 24 |  |  |
|     | 10.4.             | Manual configuration of AXIS 207/210/211                    | . 26 |  |  |
|     | 10.4.             | 1. Reset configuration                                      | . 26 |  |  |
|     | 10.4.             | 2. Setting up the IP-address                                | . 26 |  |  |
|     | 10.4.             | 3. Create admin user account                                | . 27 |  |  |
|     | 10.4.             | 4. Video and image settings                                 | . 28 |  |  |
|     | 10.4.             | 5. Date and time settings                                   | . 28 |  |  |
|     | 10.4.             | 6. MPEG-4 settings                                          | . 29 |  |  |
| 11. | Prepa             | ring the blue PiraT2                                        | . 30 |  |  |
|     | 11.1.             | Startup blue PiraT2                                         | . 30 |  |  |
|     | 11.2.             | Shutting down blue PiraT2 manually                          | . 31 |  |  |
|     | 11.3.             | Updating the blue PiraT2's firmware                         | . 31 |  |  |
|     | 11.4.             | Updating the license of a blue PiraT2                       | . 32 |  |  |
|     | 11.5.             | Updating blue PiraT2's client                               | . 33 |  |  |
| 12. | Config            | guration of the blue PiraT2 to use cameras or video encoder | . 34 |  |  |
|     | 12.1.             | General settings                                            | . 34 |  |  |
|     | 12.2.             | Camera settings in blue PiraT2 client                       | . 35 |  |  |
|     | 12.3.             | Front display of blue PiraT2                                | . 36 |  |  |

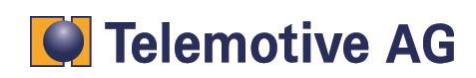

| 13. | Download video data       | 37 |
|-----|---------------------------|----|
| 14. | Converting the video data | 37 |
| 15. | Watching the videos       | 38 |
| 16. | Contact                   | 39 |

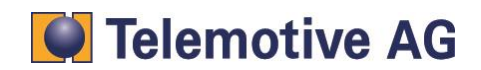

## 1. LICENSE AGREEMENT

Please read the license agreement of this license contract carefully, before you install the software. By the installation of the software you agree to the conditions of this license contract. This software-license agreement, in the following called as " license", contains all rights and restrictions for final users that regulate the use of the accompanying software, operating instructions and other documents, in the following called as "software".

- 1. This license contract is an agreement between Licensor and Licensee, who is being licensed to use the named Software.
- 2. Licensee acknowledges that this is only a limited nonexclusive license. This means that the licensee has no right to allocate sublicenses. Licensor is and remains the owner of all titles, rights, and interests in the Software.
- 3. The software is a copyright property of the Telemotive AG. The program or parts of it may not be further licensed to third parts, rented, sells, or be further marketed, otherwise, in any form without explicit Written approval by Telemotive AG. The user may neither change the software and their components, modify nor, otherwise, redevelopment or decompile in any form.
- 4. This Software is subject to no warranty. This software is sold as is, without any warranty. If at any time, a user changes their system, we hold no responsibility to change our software to make it work again.
- 5. This License permits Licensee to install the Software on more than one computer system, as long as the Software will not be used on more than one computer system simultaneously. Licensee will not make copies of the Software or allow copies of the Software to be made by others, unless authorized by this Licensee Agreement. Licensee may make copies of the Software for backup purposes only. Licensee not entitled to transmit or to transfer the software or your rights from this License agreement.
- LIĆENSOR IS NOT LIABLE TO LICENSEE FOR ANY DAMAGES, INCLUDING COMPENSATORY, SPECIAL, INCIDENTAL, EXEMPLARY, PUNITIVE, OR CONSEQUENTIAL DAMAGES, CONNECTED WITH OR RESULTING FROM THIS LICENSE AGREEMENT OR LICENSEE'S USE OF THIS SOFTWARE.
- 7. Licensee agrees to defend and indemnify Licensor and hold Licensor harmless from all claims, losses, damages, complaints, or expenses connected with or resulting from Licensee's business operations.
- 8. Licensor has the right to terminate this License Agreement and Licensee's right to use this Software upon any material breach by Licensee. duration of the license contract is indefinitely determined.
- 9. Licensee agrees to return to Licensor or to destroy all copies of the Software upon termination of the License Contract.
- 10. This License Agreement replaces and supersedes all prior negotiations, dealings, and agreements between Licensor and Licensee regarding this Software.
- 11. This License Contract is subject to german law.
- 12. If a regulation of this license contract is void by law, the validity of the remaining regulations is not affected. If there is such a regulation it will be replaced by a valid, according to the legal regulations and enforcable regulation with similar intention and similar economic consequences.
- 13. the license contract is effective by delivery of the software of the licensor to the lecensee and/or by usage of the software by the licensee. This License contract is also valid without Licensor's signature.
- 14. The license automatically goes out if the licensee does not agree to the license regulations described here or offend against the license regulations of this license contract. With ending the license contract the licensee is obliged to extinguish all copies of the software or to destroy it.
- 15. The LICENSEE sticks for all damages which originates the licensor from the injury of these license regulations.

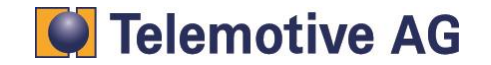

## 2. PRODUCT LIABILITY

For all offers, sales and supplies do explicit apply the following conditions, even if the buyer, orderer and suchlike prescribes other conditions. Alterations are only valid, if they are agreed in writing.

- 1. The technical documentation is part of the products. The product liability and the product guarantee will be excluded, if contents and in particular the safety references and instruction for action of the documentation are not considered.
- The products do belong to the group of testtools. by application of the equipment a disturbance of the tested system cannot be completely excluded. For this reason, the warranty of a perfectly functioning system cannot be taken over by the manufacturer. Application of the product takes place at one's own risk.
- 3. The liability of the substitution of damages according to §1 product liability law, is expressly excluded in the context of §9 product liability law, as far as compelling legal terms do not provide anything else.
  In polyment will the producer be liable for any indirect, incidental, special or consequential.

In no event will the producer be liable for any indirect, incidental, special or consequential damages, including loss of profits, loss of revenues, loss of data, loss of use, any other economic advantage or damages caused by pretensions of third party towards the customer out of this agreement, under any theory of liability, whether in an action in contract, strict liability, tort (including negligence) or other legal or equitable theory. The burden of proof is with the customer.

- 4. The Telemotive AG does ensure the legal warranty according to German law. Except for warranties expressly set forth in this agreement, any and all products are delivered "as is" and the producer makes and the customer receives no additional express or implied warranties. The producer hereby expressly disclaims any and all other warranties of any kind or nature concerning the products, whether express or implied, including without limitation, any warranty of title, merchantability, quality, accuracy, or fitness for a particular purpose or the customer's purpose. The producer expressly disclaims any warranties that may be implied form usage of trade, course of dealing, or course of performance, except for the express warranties stated in this agreement. The products are provided with all faults, and the entire risk of satisfactory quality, performance, accuracy, and effort is with customer. The producer does not warrant that the Products will operate without interruption or be error free.
- 5. The Telemotive AG is justified to exchange defective goods against homogeneous acceptable ones or to eliminate the fault within an appropriate period. In this case a demand for redhibitory action or reduction of price expires. Warranty claims presuppose a due notice of defects.
- 6. Resale, transfer, donation, exchanges or the rental of the offered products at third party, is permitted without clearance of the Telemotive AG.
- 7. German Law is deemed to be as legal basis.

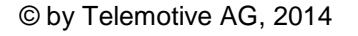

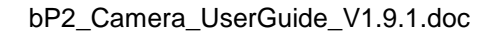

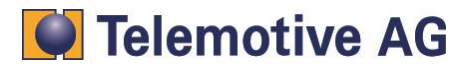

## 3. Overwiev

The following documentation describes the usage of a system composed of an AXIS Video-Encoder Q7404 or P7214, the AXIS Network-Cameras 207, 210 or 211 and a blue PiraT2 data logger. The Video-Encoders are used to connect analog (PAL / NTSC) cameras. The network cameras can be connected directly.

For general points refer to the manual "User Guide". For special functions, appropriate instructions are available.

The system allows the recording of one to four different videos streams at the same time. To make it work, the server and the data logger must be connected to each other and configured separately by a HTML based client. The procedure is explained from chapter 3.

The video streams are recorded in real-time and in a specified time interval in the logger. They can be downloaded into a control unit for offline use. They can also be converted to a video file and transferred from the logger into a computer. The video block length can be adjusted between 15 and 60 seconds and the videos are stored in the mpeg4 format.

When converting into a video file, the system can combine a maximum of 400 blocks per file. The length of the blocks can change. If more video blocks are available and they cannot be converted to one file, then the system creates several files. In this way no video data is lost.

### Attention:

The Video-Encoder and the cameras are not set by default to standby mode, which may be a reason for an empty battery.

After rebooting, the system takes approximately 60 seconds to be synchronized. The recording starts immediately after the synchronization.

If the Ethernet cable was removed from the Video-Encoder during the recording and plugged in again, the system takes around 11 seconds for the resynchronization.

If the supply voltage is removed from the Video-Encoder during the recording, the server takes about 54 seconds to be synchronized (after a reconnection).

AXIS camera or Video-Encoder should be operating within the AXIS specification. This is especially true for power and environmental parameters.

This document refers to blue PiraT2 FW 01.09.01 and blue PiraT2 client version 1.9.1. Some features depending on model and feature license or may not be available in older versions.

Software updates are frequently available in the blue PiraT Service Center. Please make sure to use current software.

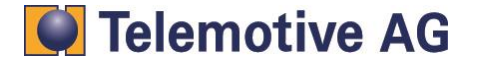

## 4. System requirements

### Control Unit

A Laptop or a PC is used to configure the devices by a software client. It also allows to save the recorded data and to use them offline.

#### blue PiraT2

The blue PiraT2 is an optimized data logger developed by Telemotive AG. The communication of bus systems and control units are monitored and relevant data can be recorded very precisely with the blue PiraT2. The collected data are stored on the blue PiraT2 and can be downloaded to a PC

#### blue PiraT2 Ethernet Kit

This device is connected via a FCI cable to the blue PiraT2 and via Ethernet with the AXIS Server. This establishes the connection between blue PiraT2 and the AXIS Video-Encoder and allows connecting to a Local Area Network (LAN).

#### AXIS Q7404 / P7214 Video Encoder

The AXIS Video Encoder is a powerful standalone device with 4 channels. It integrates 4 analog cameras simultaneously into an IP-based video surveillance system. It delivers also super video quality with H.264 and significant savings in bandwidth and storage requirements.

AXIS Q7404 will use 4 different IP addresses for each group of 4 input channels.

AXIS P7214 however will use 1 IP address for each group of 4 input channels.

#### Network-Cameras

1 to 4 cameras are supported to record the video streams. These cameras can be connected to the 4 channels of the encoder. These cameras are supported: AXIS 207, 210 and 211.

The setup of AXIS Network-Cameras 207/210/211 is similar to the configuration of AXIS Q7404 Video-Encoder.

#### **Camera License**

For using the camera feature, a license file must be installed on each blue PiraT2.

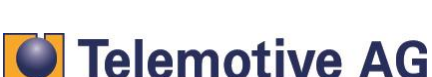

## 5. Setup Video Encoder AXIS Q7404

## 5.1. Connecting to the Q7404

Connect your PC with the Video-Encoder via Ethernet. The video signal has to be connected to the Video-Encoder port. Connect the Video-Encoder to the power supply. Wait until the startup is complete (All LEDs are colored in green).

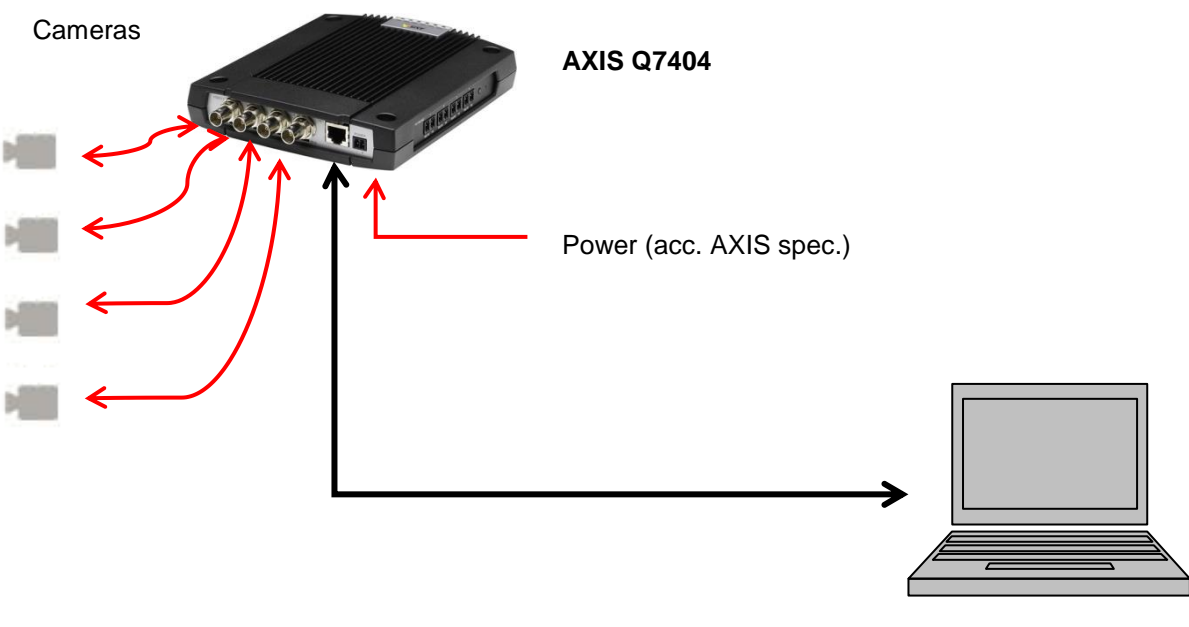

PC

Change your PC IP configuration. Use static IP address with the following setting:

IP address: 192.168.1.80 Subnet mask: 255.255.255.0

## 5.2. Access to Axis Q7404

Open you browser and type in the following URL: 192.168.0.90

Type in your password and keep it in mind or write it down. If the system ask for a further authentication (in some cases), please type in the same user and password like before.

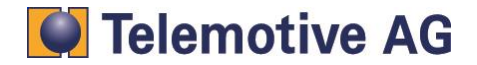

| AXIS                                                                                                    |  |  |  |  |
|----------------------------------------------------------------------------------------------------|--|--|--|--|
| Create Certificate                                                                                                    |  |  |  |  |
| Secure configuration of the root password via HTTPS requires a self-signed certificate.                                                                                                    |  |  |  |  |
| Create self-signed certificate                                                                                                    |  |  |  |  |
| Configure Root Password using HTTP                                                                                                    |  |  |  |  |
| User name: root                                                                                                    |  |  |  |  |
| Password (max 64 characters):                                                                                                    |  |  |  |  |
| Confirm password:                                                                                                    |  |  |  |  |
| ОК                                                                                                    |  |  |  |  |
| The password for the pre-configured administrator root must be changed before the product can be used.                                                                                                    |  |  |  |  |
| If the password for root is lost, the product must be reset to the factory default settings, by pressing the button located in the product's casing. Please see the user documentation for more information. |  |  |  |  |
|                                                                                                    |  |  |  |  |

After setting the password please login to the Video Encoder

When you logged into the Video Encoder the first time, you can change the language settings if required.

After your confirmation, you can see the live stream from camera 1.

| Video-Streamprofil<br>Motion JPEG V |        |
|-------------------------------------|--------|
|                                     |        |
|                                     |        |
|                                     |        |
|                                     |        |
| P                                   |        |
|                                     |        |
|                                     | 114    |
|                                     |        |
|                                     |        |
|                                     | 100 ·  |
|                                     |        |
|                                     |        |
|                                     |        |
|                                     |        |
| Wedergabe vom, Motion JZEG          |        |
| 000                                 |        |
| N                                   | € 100% |

## 5.3. Installing the admin user

The blue PiraT2 camera application needs a special user with administrator rights.

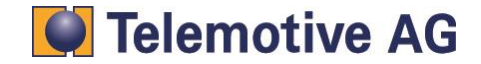

blue PiraT2 - Camera User Guide Version 1.9.1 - 29.01.2014

Open "Setup" (1), "Basic Setup" => "Users" (2) and choose "Add..." (3). Name the new user "admin" and define a password (4). Keep the data in mind or write it down. Choose the option "Administrator" (5) and click "OK (6). Afterwards, mark the checkbox "Enable anonymous viewer login (no user name or password required)" (7) and confirm all with "Save" (8).

| AXISA                                                  | AXIS Q74      | 404 Vide       | eo Encoder                     | L             | ve View Set       | up I | Help |
|--------------------------------------------------------|---------------|----------------|--------------------------------|---------------|-------------------|------|------|
| - Basic Setup                                          | Use           | rs             |                                |               |                   | 1    | 0    |
| Instructions                                           | User L        | ist            |                                |               |                   |      |      |
| 1 Users 2                                              | User          | Name           | User Group                     | User In       | ıfo               |      |      |
| 3. Date & Time<br>4. Video Stream<br>5. Audio Settings | root<br>admin |                | Administrator<br>Administrator |               |                   | *    |      |
| ▶ Video & Audio                                        |               |                |                                |               |                   |      |      |
| Live View Config                                       |               |                |                                |               |                   |      |      |
| • Events                                               |               | 3              |                                |               |                   | -    |      |
| System Options                                         | Ado           | i Mod          | lify Remove                    | )             |                   |      |      |
| About                                                  |               |                |                                |               |                   |      |      |
|                                                        | HTTP/         | RTSP Passw     | ord Settings                   |               |                   |      |      |
|                                                        | Allow pa      | assword type:  | Encrypted & unencr             | ypted 💌       |                   |      |      |
|                                                        | User S        | ettings        |                                |               |                   |      |      |
|                                                        | 7 🕢 🖓         | ble anonymou   | us viewer login (no us         | er name or pa | ssword required)  |      |      |
|                                                        | Ena           | ble anonymou   | us PTZ control login (         | no user name  | or password requi | red) |      |
|                                                        | 🗹 Ena         | able Basic Set | up<br>8 Save                   | Reset         | ]                 |      |      |

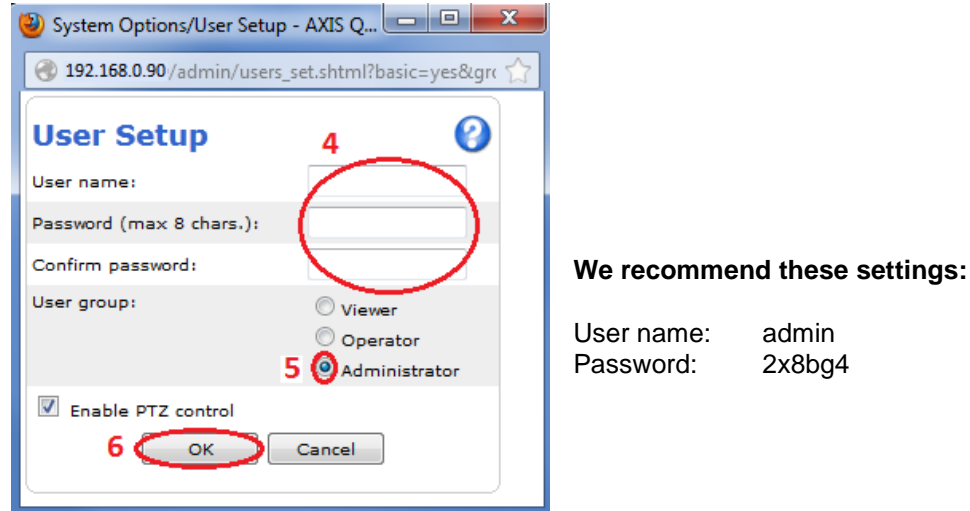

2x8bg4

## Note:

To be sure to get access to the Video Encoder by the blue PiraT2 please use the properties above.

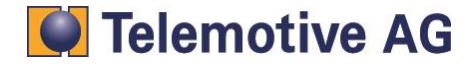

## 5.4. Setting date and time

Change to the entry "Date & Time" (9) and activate the checkbox "Set manually" (10).

Set up Date and Time and click "Save" (11).

### Comment:

The time set here is initially only a temporary adjustment. In our system, the data logger is the time master and overwrites it after successful synchronization with the Video-Encoder, with the logger time.

| AXIS                               | AXIS Q7404 Vie            | deo Encoder Live View   Setup   Help                   |
|------------------------------------|---------------------------|--------------------------------------------------------|
| → Basic Setup                      | Date & Time               | Settings 📀                                             |
| Instructions                       | <b>Current Server Tim</b> | e                                                      |
| 1. Users                           |                           | Date: 2012-07-20 Time: 18:15:59                        |
| 3. Date & Time                     | New Server Time           |                                                        |
| 4. Video Stream                    | Time zone:                | GMT (Dublin, Lisbon, London, Reykjavik)                |
| 5. Audio Settings                  |                           | Automatically adjust for daylight saving time changes. |
| Video & Audio                      | Time mode:                |                                                        |
|                                    | 0                         | Synchronize with computer time                         |
| Live View Config                   |                           | Date: 2012-07-20 Time: 18:18:29                        |
| • Events                           | 0                         | Synchronize with NTP server                            |
|                                    |                           | NTP server: <u>No server specified</u>                 |
| <ul> <li>System Options</li> </ul> | 10 🔘                      | Set manually                                           |
| About                              |                           | Date: 2012-07-20 Time: 18:19:00                        |
|                                    | Date & Time Forma         | t Used in Images                                       |
|                                    | Specify date format:      | YYYY-MM-DD                                             |
|                                    |                           | Own %F                                                 |
|                                    | Specify time format:      | Predefined 24h 	With resolution: 1 second              |
|                                    |                           | Own %T                                                 |
|                                    |                           | 11 Save Reset                                          |

You can also display the date and time on the video image. The settings for this feature are described in the following.

### Attention:

Always set the blue PiraT2 time before you start logging. It is impossible to change the timestamp at recorded video data. This means, the setup of a new logger time before downloading does not change the time within the video pictures. In this case, the timestamps of the other channels and the video picture timestamp could not match.

The setup for embedded timestamp has to be done in the Video-Encoder setup. If the date and time are already set up like described within step 9, 10 and 11 (see above), the format can be set up under "Date and Time Format Used in Images". Confirm these settings with "Save".

Click on "Video Stream" (6) and set up the Overlay Settings. Activate both checkboxes "Include date" and "Include time" (7). If desired, change the format options like "Text color", "Background color", "Text Place" (8) and so on. Confirm the settings again with "Save" (9).

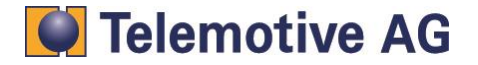

| Basic Setup      | Video Stre                          | am Settings                                                                                                    | 0           |  |
|------------------|-------------------------------------|----------------------------------------------------------------------------------------------------|-------------|--|
| Instructions     | Image Audio                         | 11.264 M3PEG                                                                                                    |             |  |
| 2 TCP/IP         | Image Appearan                      | ice                                                                                                    |             |  |
| 3 Date & Time 6  | Resolution:                         | Aspect ratio correction                                                                                                    |             |  |
| 5 Anthio Setting |                                     | 4CIF (704 x 480)                                                                                                    |             |  |
|                  | Compression:                        | 30 [0100]                                                                                                    |             |  |
| Video & Audio    | Mirror image                        |                                                                                                    |             |  |
| Live View Config | Rotate image:                       | 0 degrees                                                                                                    |             |  |
| PTZ              | Color setting:                      | Color                                                                                                    |             |  |
|                  | Video Stream                        |                                                                                                    |             |  |
| Applications     | Maximum frame rate:                 |                                                                                                    |             |  |
| Events           | <ul> <li>Unlimited</li> </ul>       |                                                                                                    |             |  |
| L'ICHICS .       | Limited to     [130] fps per viewer |                                                                                                    |             |  |
| Recordings       | Overlay Settings                    |                                                                                                    |             |  |
| System Options   | D Include overla                    | y image at the coordinates: X 0                                                                                                    | [0] Y 0 [0] |  |
|                  | E Include date                      | E Include time 7                                                                                                    |             |  |
| About            | D Include text                      |                                                                                                    |             |  |
|                  | and and and the                     | and a second second sec | 0           |  |
|                  | Crext color: White                  | Text background color: back                                                                                                    | - · · · ·   |  |
|                  | Press text/date/tim                 | e at top image                                                                                                    |             |  |
|                  | Preview                             |                                                                                                    |             |  |
|                  | Serve an entering and the           |                                                                                                    |             |  |

The set up for embedded timestamp is finished.

## 5.5. IP-configuration

Change to the entry "TCP/IP" (12) and use static IP (13) with the following data (14):

| IP address:  | 192.168.1.90  |
|--------------|---------------|
| Subnet mask: | 255.255.255.0 |

Confirm your setting with save (15).

|                    | AX | IS Q7404 Video Encoder Live View   Setup   Help |
|--------------------|----|-------------------------------------------------|
| - Basic Setup      |    | Basic TCP/IP Settings                           |
| Instructions       |    | Network Settings                                |
| 1. Ucers 12        |    | View current network settings: View             |
| 3. Date & Time     |    | IPv4 Address Configuration                      |
| 4. Video Stream    |    | ✓ Enable IPv4                                   |
| 5. Audio Setungs   |    | Obtain IP address via DHCP                      |
| Video & Audio      | 13 | Use the following IP address: 14                |
| ▶ Live View Config |    | IP address: 192.168.1.90 Test                   |
| • Events           |    | Subnet mask: 255.255.0                          |
| System Options     |    | IPv6 Address Configuration                      |
| About              |    | Enable IPv6                                     |
| ADOUL              |    | Services                                        |
|                    |    | Enable ARP/Ping setting of IP Address           |
|                    |    | AXIS Internet Dynamic DNS Service Settings      |
|                    |    | 15 Save Reset                                   |
|                    |    | See also the advanced TCP/IP settings           |

### Note:

By pressing [Save] the new IP address is set to the Video Encoder and in this moment you loose the connection to the device!

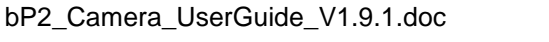

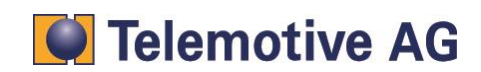

For reconnecting you have to connect to the Video Encoder again as described in chapter 5.2.

The first camera, connected to the Video-Encoder, is now configured. If more than one camera should be connected, the same changes for all connected cameras has to be done

|             | camera 2      | camera 3      | camera 4      |
|-------------|---------------|---------------|---------------|
| IP address  | 192.168.1.91  | 192.168.1.92  | 192.168.1.93  |
| subnet mask | 255.255.255.0 | 255.255.255.0 | 255.255.255.0 |

## Note:

Change your computers IP configuration back to dynamic configuration.

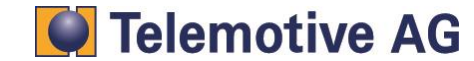

## 6. Setup Video Encoder AXIS P7214

## 6.1. Connecting to the P7214

Connect the AXIS P7214 via Ethernet to your PC and to the power supply. The video signal has to be connected to the Video-Encoder port. Wait until the startup is complete (All LEDs are colored in green).

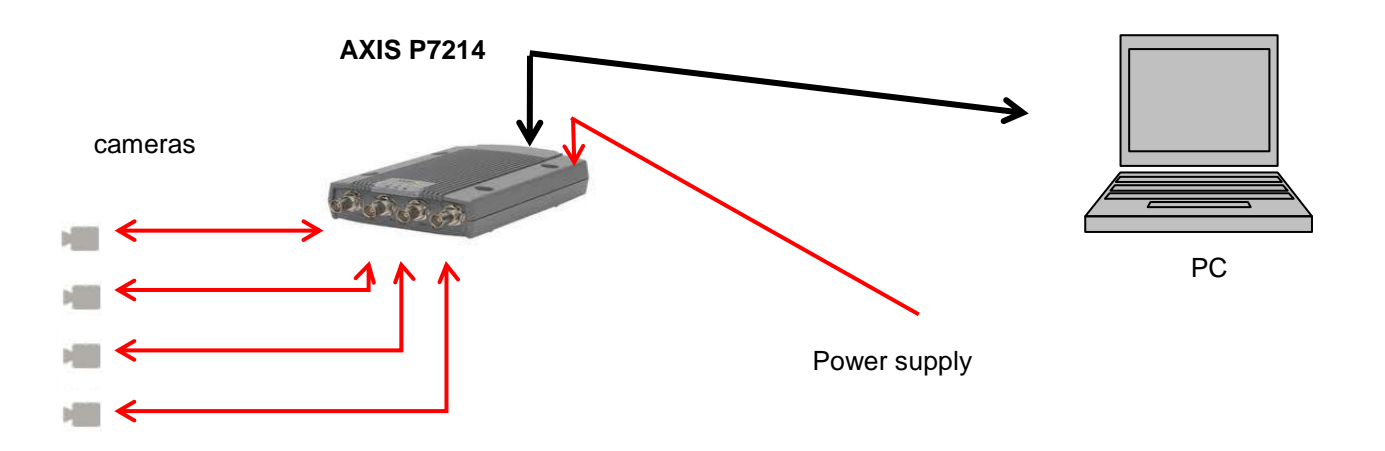

Change your PCs IP configuration. Use static IP address with the following settings

| IP address:  | 192.168.1.80  |
|--------------|---------------|
| Subnet mask: | 255.255.255.0 |

## 6.2. Access to Axis P7214

Open you browser and type in the following URL: 192.168.0.90

Type in your password and keep it in mind or write it down. If the system ask for a further authentication (in some cases), please type in the same user and password like before.

| AXIS                                                                                               |                                                                                                    |
|----------------------------------------------------------------------------------------------------|----------------------------------------------------------------------------------------------------|
| <b>Create Certificat</b>                                                                           | e                                                                                                    |
| Secure configuration of the roo<br>certificate.                                                    | ot password via HTTPS requires a self-signed                                                                              |
| Create self-signed certificat                                                                      | te                                                                                                    |
| Configure Root P                                                                                   | Password using HTTP                                                                                                    |
| User name:                                                                                         | root                                                                                                    |
| Password (max 64 characters)                                                                       | ):                                                                                                    |
| Confirm password:                                                                                  |                                                                                                    |
|                                                                                                    | ОК                                                                                                    |
| The password for the pre-conf<br>before the product can be use                                     | igured administrator root must be changed<br>rd.                                                                          |
| If the password for root is lost<br>settings, by pressing the butto<br>user documentation for more | ;, the product must be reset to the factory default<br>on located in the product's casing. Please see the<br>information. |

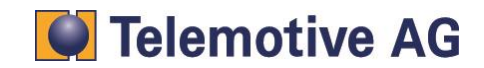

After setting the password please login to the Video Encoder

When you logged into the Video Encoder the first time, you can change the language settings if required.

After your confirmation, you can see the live stream from camera 1.

| AXISA                         | AXIS P7214 Video Encoder                                | Live View Setup Help |
|-------------------------------|---------------------------------------------------------|----------------------|
| Stream profile<br>Motion JPEG | Video Stream or P12 preset                              |                      |
|                               | Video 2<br>Video 2<br>Video 3<br>Video 4<br>Quad Stream |                      |

To have a look at the other cameras please choose the one you want to see in the drop-down menu.

### 6.3. Installing the admin user

The blue PiraT2 camera application needs a special user with administrator rights.

Open "Setup" (1), "Basic Setup" => "Users" (2) and choose "Add..." (3). Name the new user "admin" and define a password (4). Keep the data in mind or write it down. Choose the option "Administrator" (5) and click "OK (6). Afterwards, mark the checkbox "Enable anonymous viewer login (no user name or password required)" (7) and confirm all with "Save" (8).

| AXIS                                                   | AXIS P7214 V   | ideo Encoder                   | Live Vie              | w Setup       | Help |
|--------------------------------------------------------|----------------|--------------------------------|-----------------------|---------------|------|
| • Basic Setup                                          | Users          |                                |                       | 1             | 0    |
| Instructions                                           | User List      |                                |                       |               |      |
| 1 Users 2                                              | User Name      | User Group                     | User Info             |               |      |
| 3. Date & Time<br>4. Video Stream<br>5. Audio Settings | root<br>admin  | Administrator<br>Administrator |                       | *             |      |
| Video & Audio                                          |                |                                |                       |               |      |
| Live View Config                                       |                |                                |                       |               |      |
| • Events                                               | 3              |                                |                       | ~             |      |
| System Options                                         | Add            | Modify Remove                  |                       |               |      |
| About                                                  |                | • =                            |                       |               |      |
|                                                        | HTTP/RTSP P    | assword Settings               |                       |               |      |
|                                                        | Allow password | type: Encrypted & unencryp     | oted 💌                |               |      |
|                                                        | User Settings  |                                |                       |               |      |
|                                                        | 7 💽 hable anon | nymous viewer login (no user   | r name or password re | equired)      |      |
|                                                        | Enable anon    | nymous PTZ control login (no   | user name or passw    | ord required) |      |
|                                                        | 🕅 Enable Basi  | ic Setup                       | Reset                 |               |      |

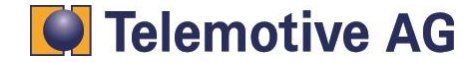

| 🍪 System Options/User Setup - AXIS Q 💶 💷 💌           |                             |
|------------------------------------------------------|-----------------------------|
| 🜏 192.168.0.90/admin/users_set.shtml?basic=yes&grc 🏠 |                             |
| User Setup 4 🕜                                       |                             |
| User name:                                           |                             |
| Password (max 8 chars.):                             |                             |
| Confirm password:                                    | We recommend these setings: |
| User group: O Viewer                                 | -                           |
| Operator                                             | User name: admin            |
| 5 🙆 Administrator                                    | Password: 2x8bg4            |
| Enable PTZ control                                   |                             |
| 6 ОК Cancel                                          |                             |

### Note:

To be sure to get access to the Video Encoder by the blue PiraT2 please use the properties above.

## 6.4. Setting date and time

Change to the entry "Date & Time" (9) and activate the checkbox "Set manually" (10).

Set up Date and Time and click "Save" (11).

#### Comment:

The time set here is initially only a temporary adjustment. In our system, the data logger is the time master and overwrites it after successful synchronization with the Video-Encoder, with the logger time.

| AXIS              | AXIS P7214 Video Encoder Live View   Set                          | tup   Help |
|-------------------|-------------------------------------------------------------------|------------|
| • Basic Setup     | Date & Time Settings                                              | 0          |
| Instructions      | Current Server Time                                               |            |
| 1. Users          | Date: 2012-07-20 Time: 18:15:59                                   |            |
| 3. Date & Time    | New Server Time                                                   |            |
| 4. Video Stream   | Time zone: GMT (Dublin, Lisbon, London, Reykjavik)                | -          |
| 5. Audio Settings | Automatically adjust for daylight saving time changes.            |            |
| Video & Audio     | Time mode:                                                        |            |
|                   | Synchronize with computer time                                    |            |
| Live view Config  | Date: 2012-07-20 Time: 18:18:29                                   |            |
| Events            | Synchronize with NTP server                                       |            |
|                   | NTP server: No server specified                                   |            |
| System Options    | 10 Set manually                                                   |            |
| About             | Date: 2012-07-20 Time: 18:19:00                                   |            |
|                   | Date & Time Format Used in Images                                 |            |
|                   | Specify date format:<br>Predefined YYYY-MM-DD                     |            |
|                   | Own %F                                                            |            |
|                   | Specify time format:<br>Predefined 24h  With resolution: 1 second | •          |
|                   | Own %T                                                            |            |
|                   | 11 Save Reset                                                     |            |

You can also display the date and time on the video image. The settings for this feature are described in the following.

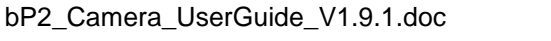

## Telemotive AG

## Attention:

Always set the blue PiraT2 time before you start logging. It is impossible to change the timestamp at recorded video data. This means, the setup of a new logger time before downloading does not change the time within the video pictures. In this case, the timestamps of the other channels and the video picture timestamp could not match.

The setup for embedded timestamp has to be done in the Video-Encoder setup. If the date and time are already set up like described within step 9, 10 and 11 (see above), the format can be set up under "Date and Time Format Used in Images". Confirm these settings with "Save".

Click on "Video Stream" (6) and set up the Overlay Settings. Activate both checkboxes "Include date" and "Include time" (7). If desired, change the format options like "Text color", "Background color", "Text Place" (8) and so on. Confirm the settings again with "Save" (9).

| AXIS                                                                                                    | AXIS P7214                                                                                                    | Video Encoder                                                                                                    | Live View   Setup   Help |
|----------------------------------------------------------------------------------------------------|----------------------------------------------------------------------------------------------------|----------------------------------------------------------------------------------------------------|--------------------------|
| <ul> <li>bit</li> <li>bit</li> <li>bit</li> <li>bit</li> <li>bit</li> <li>bit</li> <li>bit</li> <li>bit</li> <li>constructions</li> <li>constructions</li> <liconstructions< li=""> <li>co</li></liconstructions<></ul> | AXIS P7214<br>Video Stree<br>Image Audio<br>Image Appearan<br>Resolution:<br>Compression:<br>Mirror image<br>Rotate image:<br>Color setting:<br>Video Stream<br>Maximum frame ra<br>© Unlimited<br>Coverlay Settings<br>Directed events<br>Directed events<br>Include overlay<br>Include tate<br>Include tate<br>Include tate<br>Include tate<br>Include tate | Video Encoder<br>Sam Settings<br>1.264 MJPEG<br>Aspect ratio correction<br>4CIF (704 x 480)<br>30 [0100]<br>0 degrees<br>Color<br>130] fps per viewer<br>te:<br>[130] fps per viewer<br>mumage at the coordinates: x 0<br>mumage at the coordinates: x 0<br>mumage at the coor | Live View : Setup : Help |
|                                                                                                    | Preview<br>View image stream                                                                                                    | while confirming. Video                                                                                                    | o format: MJPEG 💌 Open   |

## 6.5. IP-configuration

Change to the entry "TCP/IP" (3) and use static IP (4) with the follow data (5) and confirm the setting (6):

| IP address:  | 192.168.1.90  |
|--------------|---------------|
| Subnet mask: | 255.255.255.0 |

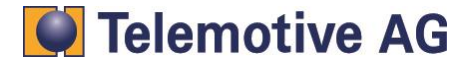

| AXIS               | AXIS P7214 Video Encoder Live View   5           | etup   Help |
|--------------------|--------------------------------------------------|-------------|
| Basic Setup        | Basic TCP/IP Settings                            | 6           |
| Instructions       | Network Settings                                 |             |
| 1 licers           | View current network settings: View              |             |
| 3 Date & Time      | IPv4 Address Configuration                       |             |
| 4 Video Stream     | Enable IPv4                                      |             |
| 5 Audio Settings   | Obtain IP address via DHCP                       |             |
| Video & Audio      | OUse the following IP address:                   |             |
| Live View Config   | 4 IP address: 192.168.1.90 Test                  |             |
| Life field boiling | Subnet mask: 255.255.255.0                       |             |
| PTZ                | Default router:                                  |             |
| Detectors          | IPv6 Address Configuration                       |             |
| Europha .          | Enable IPv6                                      |             |
| Events             | Services                                         |             |
| Recordings         | Enable ARP/Ping setting of IP Address            |             |
| System Options     | Enable AVHS                                      |             |
|                    | One-click enabled                                |             |
| About              | Proxy:                                           |             |
|                    | Proxy port: 3128                                 |             |
|                    | Proxy login:                                     |             |
|                    | Proxy password:                                  |             |
|                    | Proxy authentication method:   Basic Digest Auto |             |
|                    | AXIS Internet Dynamic DNS Service Settings       |             |
|                    | 6 Save Reset                                     |             |

The AXIS P7214 has only one IP address. The configuration of a camera automatically changes the settings of the others. It is therefore unnecessary to set the other cameras.

See also the advanced TCP/IP settings

## Note:

Change your PCs IP configuration back to dynamic configuration.

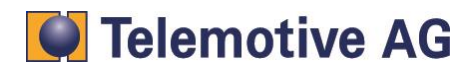

## 7. Save and restore the Video Encoder settings

To save all settings of the Video Encoder you can use the tool **AXIS Camara Management Software**, which you can download from AXIS after registration.

http://www.axis.com/de/products/cam\_mgmt\_software/interface.htm After installing the software you can start it by using

#### Start => AXIS Camera Management => AXIS Camera Management Client

|                 | S Camera Ma               | nagement Clie     | nt           |                |           |               |            |           |       |        | x |
|-----------------|---------------------------|-------------------|--------------|----------------|-----------|---------------|------------|-----------|-------|--------|---|
| <u>F</u> ile    | <u>C</u> onfiguratic      | n <u>O</u> ptions | <u>H</u> elp |                |           |               |            |           |       |        |   |
| S.              | Ē                         | <b>T</b>          | 1 1 1        | - <b>-</b> - ( | 8 📥 🖾     | 50-3          | <b>R</b> - |           |       |        |   |
|                 | 0 device                  | s, 0 selected     |              |                |           |               |            | Type to s | earch |        | × |
| Ť               | Name                      |                   | Status       | Address        | Host Name | Serial Number | Model      | Firmware  | DHCP  | Server |   |
|                 |                           |                   |              |                |           |               |            |           |       |        |   |
|                 |                           |                   |              |                |           |               |            |           |       |        |   |
|                 |                           |                   |              |                |           |               |            |           |       |        |   |
| Al              | arms                      | Tasks             |              |                |           |               |            |           |       |        | ~ |
| Time            |                           | Alarm             | De           | scription      |           |               |            |           |       |        | ~ |
|                 |                           |                   |              |                |           |               |            |           |       |        | Ī |
|                 |                           |                   |              |                |           |               |            |           |       |        |   |
|                 |                           |                   |              |                |           |               |            |           |       |        |   |
| $\triangleleft$ | 0 devices<br>Connected to | JGOLOMBEK         |              |                |           |               |            |           |       |        |   |

You can add your device by clicking to [Add devices]

| S SIXA      | amera Ma    | inagemei | nt Client      |              |   |  |
|-------------|-------------|----------|----------------|--------------|---|--|
| <u>File</u> | onfiguratio | on Opt   | tions <u>F</u> | <u>l</u> elp |   |  |
| 9           | 圜           | Tre      | EX.            | T            | T |  |

After selecting your device and connecting to the Video Encoder you add the device with **[Next>]** and **[Finish]** in the next window.

| Add Devices                                      | s to add      |            |             |                |                | Minimieren |
|--------------------------------------------------|---------------|------------|-------------|----------------|----------------|------------|
| Search Again                                     | _             |            |             | Type to        | search         | ×          |
| Address                                          | Serial Number | Model      | Status      |                |                |            |
| 192.168.1.90                                     | 00408CCA0520  | AXIS P7214 | Incorrect p | assword        |                |            |
| 0 of 1 devices selected<br>Select / deselect all | n possible    |            | Help        | < <u>B</u> ack | <u>N</u> ext > | Cancel     |

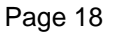

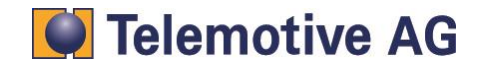

|                                  | Enter User Name and Password     |                 |                     |               |               |                    |           |       |           |   |
|----------------------------------|----------------------------------|-----------------|---------------------|---------------|---------------|--------------------|-----------|-------|-----------|---|
|                                  |                                  | User name: root |                     |               |               |                    |           |       |           |   |
|                                  |                                  | Passw           | vord: 🔸             | •••••         |               |                    |           |       |           |   |
|                                  |                                  | 🔽 Us            | e passwo            | rd for all de | evices with i | incorrect p        | assword   |       |           |   |
|                                  |                                  |                 |                     | Help          | ОК            | <mark>д С</mark> а | ancel     |       |           |   |
| 😵 axis (                         | Camera Management Clier          | nt              |                     |               |               |                    |           |       |           | x |
| <u>F</u> ile <u>C</u> o          | onfiguration <u>O</u> ptions     | <u>H</u> elp    |                     |               |               |                    |           |       |           |   |
| 92                               |                                  | T T             | - 2 6               | ) 📥 🐻 🖞       | いつる           | <b>R</b>           |           |       |           |   |
| Ø                                | 1 devices, 0 selected            |                 |                     |               |               |                    | Type to s | earch |           | × |
| Ť                                | Name                             | Status          | Address             | Host Name     | Serial Number | Model              | Firmware  | DHCP  | Server    |   |
|                                  | 192.168.1.90                     | ОК              | <u>192.168.1.90</u> |               | 00408CCA0520  | AXIS P7214         | 5.50.2    | No    | JGOLOMBEK |   |
|                                  |                                  |                 |                     |               |               |                    |           |       |           |   |
|                                  | <                                |                 |                     |               |               |                    |           |       |           | > |
| Alar                             | ms Tasks                         |                 |                     |               |               |                    |           |       |           | ~ |
| Time                             | Alarm                            | Des             | scription           |               |               |                    |           |       |           | ~ |
|                                  |                                  |                 |                     |               |               |                    |           |       |           | Ē |
|                                  |                                  |                 |                     |               |               |                    |           |       |           |   |
| $\bigotimes^{1}_{\underline{C}}$ | devices<br>onnected to JGOLOMBEK |                 |                     |               |               |                    |           |       |           |   |

To save the current settings please rightclick your device and use the option => Parameter Management => Create Parameter File ...

| Name            |            | Status            | Address   | Host | Name    |                | Serial Number | Model      |  |
|-----------------|------------|-------------------|-----------|------|---------|----------------|---------------|------------|--|
| 192.168         |            | Assign IP Addres  | · · ·     |      |         |                | 00408CCA0520  | AXIS P7214 |  |
|                 | Ē          | Parameter Manag   | •         | C    | reate F | Parameter File |               |            |  |
|                 |            | User Managemer    | nt        | •    | A       | pply P         | arameter File |            |  |
| <<br>T!         |            | Upgrade Firmwa    | re        |      |         |                |               |            |  |
| ns Task         | E.         | Set Date and Tim  | e         |      |         |                |               |            |  |
|                 | S          | Refresh           |           |      |         |                |               |            |  |
|                 | Ģ          | Restart           |           |      |         |                |               |            |  |
|                 | + <u>당</u> | Restore           |           |      |         |                |               |            |  |
|                 | *          | Install Camera Ap | plication |      |         |                |               |            |  |
| levices         |            | Tag Devices       |           |      |         |                |               |            |  |
| onnected to JGO | ×          | Remove            |           | Del  |         |                |               |            |  |

With **[X] Select / Deselect all** and then **[Save]** you can save the configuration of the Video Encoder to your local system..

To restore the saved settings to your device please use the option => Parameter Management => Aply Parameter File ...

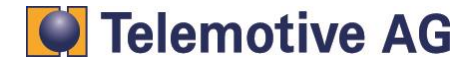

## 8. Resetting the Video Encoder AXIS Q7404 or P7214

If something is configured incorrectly in the camera or the password is lost, it is important to reset the video-server for a new configuration. This will reset all parameters in all 4 video channels (including all IP addresses) to the factory default settings:

First disconnect the power from the AXIS Server.

Then press and hold the "RESET button" (1) and reconnect power.

#### **AXIS Q7404**

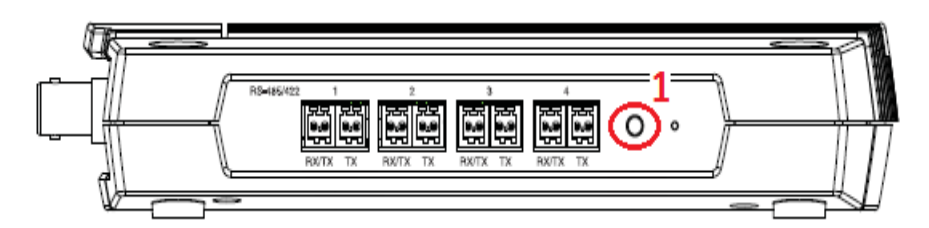

#### **AXIS P7214**

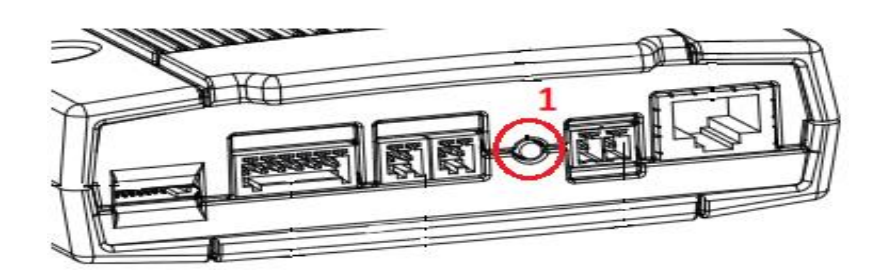

Keep the RESET button pressed until the status LED turn amber. This may take up to 15 seconds.

Hold the RESET button until the status LED display permanently green (which can take up to 1 minute). The process is complete and the video encoder has been reset.

The video-server is set back to factory defaults now and can be configured again.

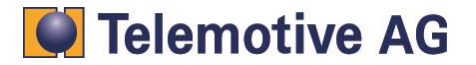

## 9. Connecting AXIS Video Encoder to blue PiraT2

There are two possibilities, to connect the Video-Server or Network-Camera to a blue PiraT2. Either you connect both via Gigabit Ethernet-Port (front side), or by using the Ethernet-Kit on the backside of the Blue PiraT2. The last one should be preferred. In this case the front connector could use for access the Video-Server during data recording.

Connect the Gigabit-Ethernet port of the logger via a Ethernet cable with the Ethernet port of your PC. (Note: the blue PiraT2 is configured as DHCP-Server as default!). Connect the blue PiraT2 via the power harness (red/+/clamp30 and black/GND/-/clamp31) with the vehicle battery or a power supply.

Connect the blue PiraT2 via the FCI cable with the blue PiraT2 Ethernet Kit and the Ethernet Kit with the AXIS Server via Ethernet. The video signal has already to be connected to the Video-Encoder port. Connect the AXIS Server to the power supply. Wait until the startup is complete (All LEDs are colored in green).

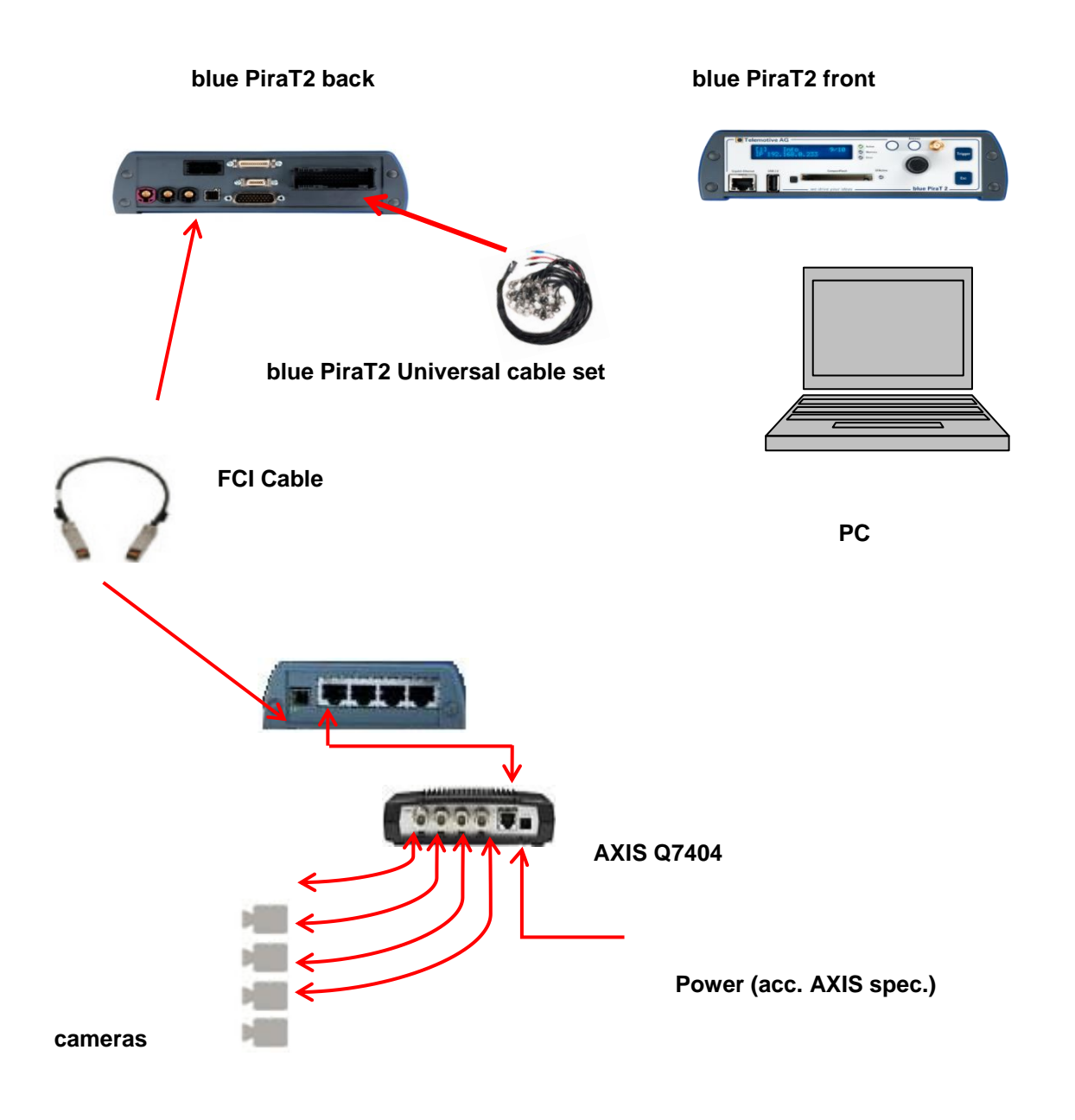

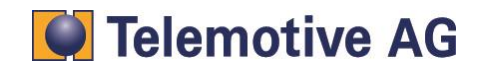

## 10. Configuring stand alone cameras AXIS 207/210/211

By using an blue PiraT2 without an switch or build in switch you have to connect the camera with an Crossover Ethernet cable. This is a point to point connection without autonegotiation.

## **10.1.** Further applicable documents

- AXIS 207 User Manual [1]
- AXIS 210 User Manual [2]
- AXIS 211 User Manual [3]

## 10.2. Configuration of the Ethernet camera AXIS 207/210/211

## Warning:

The camera must have installed at least the firmware version 4.40. If there is another firmware version installed it is recommended to downgrade to version 4.40.

Any camera that is used with the blue PiraT2 data logger must have a special configuration. There is the possibility of manual and automatic (recommended) camera configuration.

The manual configuration is done over the camera web interface.

The recommended **automatic configuration** is done with the "AXIS Camera management" SW tool. A blue PiraT2 camera configuration template is available.

## 10.3. Automatic configuration (recommended)

### Needed SW:

1. AXIS Camera Management v2.00.31

http://www.axis.com/techsup/software/index.htm

### Camera configuration steps:

- 1. Check/Update camera FW v4-40 ([1],[2],[3] or AXIS online)
- 2. Resetting camera to the Factory Default Settings. ([1],[2],[3] Chapter: " Resetting to the Factory Default Settings").
- 3. Connect the camera with the PC/Laptop via a cross-over Ethernet cable.
- 4. Set the password ([1],[2],[3] Chapter: "Set the password").
- 5. Install blue PiraT camera configuration-template on the camera with "AXIS Camera Management"
- 6. Add camera user "admin"

The camera configuration steps 4 und 5 are described in the following chapters. The displayed figures contain screen shots of the AXIS camera management tool.

## 10.3.1. Installing the camera configuration-template

Installing the camera configuration-template "blue PiraT\_Kamera\_AXIS-ConfigTemplate\_vX.X.cmt" will automatically configure the camera to be used with the blue PiraT camera application.

The template can be downloaded in our ServiceCenter.

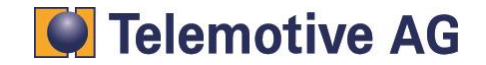

- Open with "Apply Template" menu the delivered blue PiraT2 camera configuration-template
   Confirm the "Apply Template Dialog" with OK
   Check the configuration process in the "Results" Dialog.

| 🐔 AXIS Camera Management       |                         |                                                                             |
|--------------------------------|-------------------------|-----------------------------------------------------------------------------|
| File Edit View Tools Help      |                         |                                                                             |
| Search Assign IP Upgrade Add/E | 🛃 🚺 🛃                   | Apply Template HomePage Refresh Views                                       |
| Groups                         | Find                    | Browse                                                                      |
| 🥰 Add Group                    |                         | Cul. 99 (Kamara) Ocean J Kamara, AvicConfigTemplate, ut. 8, cmt             |
| : 🖘 🖂 All Devices (1)          | Name                    | ci, noz_ocean+kamera(ocean+kamera_Axisconny) emplace_v1.0.cmc               |
| All Devices (1)                | AXIS 207 - 00408C7561EA | C:\\AXIS Camera Management - Templates\Ocean+Kamera_Template_2007-04-18.cmt |
| Wew Devices [1]                |                         |                                                                             |

Figure 1: Open blue PiraT2 camera configuration-template

| ups<br>Add Cross                                | Find:           |           | Apply reinplace Hom                    | Refresh views                                                   |                                                           |                            |                          |
|-------------------------------------------------|-----------------|-----------|----------------------------------------|-----------------------------------------------------------------|-----------------------------------------------------------|----------------------------|--------------------------|
| Rad Group                                       | Name            |           | Status                                 | Address                                                         | Serial Number                                             | Model Firmwar              | e                        |
| All Devices (1)<br>Warnings/Errors<br>My Groups | ŶAXIS 207 - 004 | 08C7561EA | OK<br><br>oply Template - Ocean+       | 192.168.0.90<br>Kamera_AxisConfigTemp                           | 00408C7561EA                                              | AXIS 207 4.40              | ×                        |
|                                                 |                 | C         | Template                               |                                                                 |                                                           |                            |                          |
|                                                 |                 |           | Model: AXIS 207 (4.40)                 | ~                                                               | V                                                         | Show Nice Names 🛛 🔽        | Show Errors and Warnings |
|                                                 |                 |           | Image                                  |                                                                 |                                                           |                            | ^                        |
|                                                 |                 |           | Date format                            | YYYY-MM-DD                                                      |                                                           |                            |                          |
|                                                 |                 |           | Max viewers                            | 10                                                              | [010]                                                     |                            |                          |
|                                                 |                 |           | Own date format                        | %F.                                                             | [String]                                                  |                            |                          |
|                                                 |                 |           | Own date format enabled                | no                                                              |                                                           |                            |                          |
|                                                 |                 |           | Own time format                        | %T                                                              | [String]                                                  |                            |                          |
|                                                 |                 |           | Own time format enabled                | no                                                              | ·····                                                     |                            |                          |
|                                                 |                 |           | Referrers                              |                                                                 | [String]                                                  |                            | ~                        |
|                                                 |                 |           | Line Descriptio                        | n                                                               |                                                           |                            |                          |
|                                                 |                 |           | 97 The parameter     107 The parameter | neter "IPAddress = "192.168.0.<br>meter "DNSName = """ is not r | .90 <sup>°°°</sup> is not recomme<br>ecommended to set in | t                          |                          |
|                                                 |                 |           |                                        |                                                                 |                                                           |                            |                          |
|                                                 |                 |           |                                        |                                                                 |                                                           |                            |                          |
|                                                 |                 |           | Note: Some parameters var              | y between models. Use model                                     | drop-down list to revi                                    | iew the template for diffe | rent models.             |
|                                                 |                 |           | Devices                                |                                                                 |                                                           |                            |                          |
|                                                 |                 |           | Name                                   | Address                                                         | Serial Nu                                                 | mber Model                 | Firmware                 |
|                                                 |                 |           | AA13 207 - 0040607361EA                | 132.186.0.30                                                    | 0040867                                                   | JOIEM MAIS 207             | 4.40                     |

Figure 2: Confirm the "Apply Template Dialogue" with OK

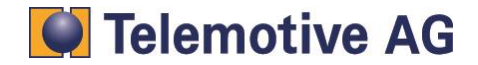

| Event #                                                                      | 1 to 1 (                         | (of 1)                                                                                                    |                                                                                                    | d<br>t: [                                                                                                    | Apply -       | Clear |
|------------------------------------------------------------------------------|----------------------------------|----------------------------------------------------------------------------------------------------|----------------------------------------------------------------------------------------------------|----------------------------------------------------------------------------------------------------|---------------|-------|
| Status                                                                       |                                  | Date                                                                                                    |                                                                                                    | Address                                                                                                    | Serial Number |       |
| 🔁 OK                                                                         | )                                | 18.04.2007 11:                                                                                                    | 59:30 Template Confi                                                                                                    | g 192.168.0.90                                                                                                    | 00408C7561EA  |       |
|                                                                              |                                  |                                                                                                    |                                                                                                    |                                                                                                    |               |       |
|                                                                              |                                  |                                                                                                    |                                                                                                    |                                                                                                    |               |       |
| Date:<br>Event<br>Protocot                                                   | 18.04.2007<br>Template C<br>HTTP | 7 11:59:30<br>Config                                                                                                    | Address: 193<br>Serial Number: 00<br>Model: AX                                                                                                    | 2.168.0.30<br>408C7561EA<br>IS 207                                                                                                    |               |       |
| Date:<br>Event<br>Protocot<br>Status                                         | 18.04.2007<br>Template C<br>HTTP | 7 11:59:30<br>Config<br>Event                                                                                                    | Address: 19:<br>Serial Number: 00:<br>Model: AX                                                                                                    | 2.168.0.30<br>408C7561EA<br>IS 207                                                                                                    |               |       |
| Date:<br>Event<br>Protocot<br>Status                                         | 18.04.2007<br>Template C<br>HTTP | 7 11:59:30<br>Config<br>Event<br>Set Parameter                                                                                                    | Address: 19:<br>Serial Number: 00<br>Model: AX<br>Description<br>Image DateFo                                                                                                    | 2.168.0.90<br>408C7561EA<br>IS 207<br>mat = YYYY-MM-DD                                                                                                    |               |       |
| Date:<br>Event<br>Protocot<br>Status<br>OK<br>OK                             | 18.04.2007<br>Template C<br>HTTP | 7 11:59:30<br>Config<br>Event<br>Set Parameter<br>Set Parameter                                                                                                    | Address: 19:<br>Serial Number: 00-<br>Model: AX<br>Description<br>Image.DateFo<br>Image.DateFo                                                                                                  | 2.168.0.90<br>408C7561EA<br>15.207<br>mat = YYYY-MM-DD<br>wers = 10<br>45 cm th 25                                                                                                    | [             |       |
| Date:<br>Event<br>Protocot<br>Status<br>OK<br>OK<br>OK                       | 18.04.2007<br>Template C<br>HTTP | 7 11:59:30<br>Config<br>Event<br>Set Parameter<br>Set Parameter<br>Set Parameter                                                                                                    | Address: 19:<br>Serial Number: 00:<br>Model: 00:<br>Image.DateFo<br>Image.MaxVie<br>Image.WmDa                                                                                                  | 2.168.0.90<br>408C7561EA<br>IS 207<br>mat = YYYY-MM-DD<br>wers = 10<br>teFormat = %F<br>teFormat = %F                                                                                                |               |       |
| Date:<br>Event<br>Protocot<br>Status<br>OK<br>OK<br>OK<br>OK                 | 18.04.2007<br>Template C<br>HTTP | 7 11:59:30<br>Config<br>Event<br>Set Parameter<br>Set Parameter<br>Set Parameter<br>Set Parameter                                                                                     | Address: 19:<br>Serial Number: 00<br>Model: AXVie<br>Image.DateFo<br>Image.MaxVie<br>Image.OwnDa<br>Image.OwnDa                                                                                 | 2.168.0.90<br>408C7561EA<br>IS 207<br>mat = YYYY-MM-DD<br>wers = 10<br>teFormat = %F<br>teFormatEnabled = no<br>seferemate ~ ∞T                                                                      |               |       |
| Date:<br>Event<br>Protocot<br>Status<br>© OK<br>© OK<br>© OK<br>© OK         | 18.04.2007<br>Template C<br>HTTP | 7 11:59:30<br>Config<br>Event<br>Set Parameter<br>Set Parameter<br>Set Parameter<br>Set Parameter<br>Set Parameter<br>Set Parameter                                                   | Address: 19:<br>Serial Number: 00:<br>Model: AX<br>Description<br>Image.DateFo<br>Image.OwnDa<br>Image.OwnDa<br>Image.OwnDa                                                                     | 2.168.0.90<br>408C7561EA<br>IS 207<br>mat = YYYY-MM-DD<br>wers = 10<br>teFormat = %F<br>teFormat = %F<br>teFormat = %T<br>seFormat = balled = no<br>seFormat = balled = no                           |               |       |
| Date:<br>Event<br>Protocot<br>Status<br>© OK<br>© OK<br>© OK<br>© OK<br>© OK | 18.04.2007<br>Template C<br>HTTP | 7 11:59:30<br>Config<br>Event<br>Set Parameter<br>Set Parameter<br>Set Parameter<br>Set Parameter<br>Set Parameter<br>Set Parameter<br>Set Parameter                                  | Address: 19:<br>Serial Number: 00:<br>Model: 00:<br>Image.DateFo<br>Image.dwnDa<br>Image.0wnDa<br>Image.0wnTin<br>Image.DwnTin                                                                  | 2.168.0.90<br>408C7561EA<br>IS 207<br>teFormat = %F<br>teFormat = %F<br>teFormatEnabled = no<br>teFormatEnabled = no<br>fer                                                                          |               |       |
| Date:<br>Event<br>Protocot<br>Status<br>OK<br>OK<br>OK<br>OK<br>OK<br>OK     | 18.04.2007<br>Template C<br>HTTP | 7 11:59:30<br>Config<br>Event<br>Set Parameter<br>Set Parameter<br>Set Parameter<br>Set Parameter<br>Set Parameter<br>Set Parameter<br>Set Parameter<br>Set Parameter                 | Address: 19<br>Serial Number: 0<br>Model: AX<br>Description<br>Image DateFo<br>Image OwnD a<br>Image OwnD a<br>Image OwnD a<br>Image OwnT in<br>Image OwnT in<br>Image Referee<br>Image Referee | 2.168.0.90<br>408C7561EA<br>IS 207<br>mat = YYYY-MM-DD<br>wers = 10<br>teFormatEnabled = no<br>reFormatEnabled = no<br>rs =<br>cEnabled = no                                                         |               |       |
| Date:<br>Event<br>Protocot<br>Status<br>OK<br>OK<br>OK<br>OK<br>OK<br>OK     | 18.04.2007<br>Template C<br>HTTP | 711:53:30<br>Config<br>Event<br>Set Parameter<br>Set Parameter<br>Set Parameter<br>Set Parameter<br>Set Parameter<br>Set Parameter<br>Set Parameter<br>Set Parameter<br>Set Parameter | Address: 19:<br>Serial Number: 00<br>Model: AX<br>Description<br>Image DateFo<br>Image OwnDa<br>Image.0wnDa<br>Image.0wnDa<br>Image.0wnTin<br>Image.0wnTin<br>Image.Referre<br>Image TimeFo     | 2.168.0.90<br>408C7561EA<br>IS 207<br>mat = YYYY-MM-DD<br>wers = 10<br>teFormat = %F<br>teFormat = %F<br>teFormatEnabled = no<br>rsf= nabled = no<br>rsf= nabled = no<br>rsf= nabled = no<br>rsf= 24 |               |       |

Figure 3: Check the configuration process in the "Results" dialogue

## 10.3.2. Adding the camera user "admin"

The blue PiraT2 camera application needs a special user "admin".

- 1. Select configured AXIS camera and activate the camera menu with the right mouse button. "User Management -> Add/Edit User..."
- 2. Add user "admin".

User "admin" properties:User name:adminPassword:2x8bg4Access rights:Administrator

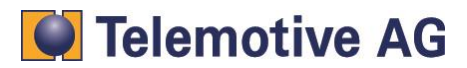

| 🐔 AXIS Camera Management            |                            |                                |                      |                     |         |            |               |  |
|-------------------------------------|----------------------------|--------------------------------|----------------------|---------------------|---------|------------|---------------|--|
| File Edit View Tools Help           |                            |                                |                      |                     |         |            |               |  |
| Search Assign IP Upgrade Add/Edit U | Jser Configure Template Ec | itor Apply Template Ho         | ome Page Refresh Vi  | iews                |         |            |               |  |
| Groups                              | Find:                      | Apply -                        | Clear                |                     |         |            |               |  |
| 🨪 Add Group                         | News                       |                                |                      | Deviat              | kl      | L MARINA L | L Circuit and |  |
| 🖃 🚰 All Devices (1)                 |                            | Status                         | Address<br>100.100.0 | 5enal<br>0.00 00400 |         | Model      | Firmware      |  |
| - 🎽 New Devices (1)                 | AVI2 501 - 00409012991     | Assign IP                      |                      | 0.30 00406          | U7361EA | AAI5 207   | 4.40          |  |
| Warnings/Errors                     |                            | Maintenance                    | •                    |                     |         |            |               |  |
| My Groups                           |                            | User Management                | •                    | Add/Edit User       |         |            |               |  |
|                                     |                            | Configuration                  | •                    | Remove Users        |         |            |               |  |
|                                     | -                          | Setup Home Page                |                      | List Users          |         |            |               |  |
|                                     |                            | Live View Home Page            |                      |                     |         |            |               |  |
|                                     |                            | Enter Device Credentials       |                      |                     |         |            |               |  |
|                                     |                            | Use Master Credentials         |                      |                     |         |            |               |  |
|                                     |                            | Select All                     | Strg+A               |                     |         |            |               |  |
|                                     | _                          | Copy To Group                  |                      |                     |         |            |               |  |
|                                     | 1                          | Clear New Status               |                      |                     |         |            |               |  |
|                                     | -                          | Delete From Database           | Umschalttaste+Entr   |                     |         |            |               |  |
|                                     |                            | Refresh Selected<br>Properties | Umschalttaste+F5     |                     |         |            |               |  |
|                                     |                            |                                |                      |                     |         |            |               |  |

Figure 4: Select the "Add/Edit User..." dialog

| Add/Edit User           | X                  |
|-------------------------|--------------------|
| Add or edit user for on | e or more devices. |
| User Details            |                    |
| User name:              | admin              |
| Password:               | •••••              |
| Confirm password:       | •••••              |
| Access rights:          | Administrator      |
| PTZ control:            | Enable             |
| All Users               |                    |
| List Users List         | existing users.    |
| OK                      | Cancel Help        |

Figure 5: Adding the camera user "admin"

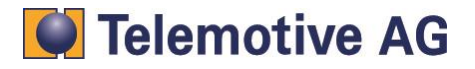

## 10.4. Manual configuration of AXIS 207/210/211

Please connect the camera with the PC/Laptop via a cross-over Ethernet cable, enter the camera's IP address in your web browser and click on *Setup*. If you don't know the camera's IP address, use the IP-Utility tool on the Axis CD-ROM for detection.

If it is still not possible to connect to the camera setup, please reset the camera via hardware reset (this is described in the camera manual), use the fix IP address 192.168.0.10 for your PC/Laptop and enter the default camera IP (192.168.0.90) in your web browser.

A step by step configuration of the camera is described in the following chapters below.

The following instructions are illustrated by screenshots of the camera setup of the Axis 210. The layout of the other supported cameras 207, 207W and 211 can differ.

#### Note:

All modifications of one setup screen must be applied by the "Save" button. Otherwise the settings will not be stored.

#### 10.4.1. Reset configuration

Before starting with the configuration, the camera should be reset to original factory settings. To do so, press the **Default** button in **Options**  $\rightarrow$  **Maintenance**  $\rightarrow$  **Maintain Server**.

| AXIS                                                 | AXIS 210 Network Camera                                                                                 | Live View   Setup   Help                  |
|------------------------------------------------------|----------------------------------------------------------------------------------------------------|-------------------------------------------|
| Basic Configuration                                  | Server Maintenance                                                                                      | 0                                         |
|                                                      | Maintain Server                                                                                         |                                           |
| Video & Image                                        | Restart Device the AVIG 210 Network Company                                                             |                                           |
| ▶ Live View Config                                   | Restart the AXIS 210 Network Camera.                                                                    |                                           |
|                                                      | Restore Resets all parameters, except the IP paramete                                                   | rs, to the original factory settings.     |
| Event Configuration                                  |                                                                                                    |                                           |
| - Oustan Ontions                                     | Default Resets all parameters to the original factory set                                               | ttings.                                   |
| <ul> <li>System Options</li> <li>Security</li> </ul> | Upgrade Server                                                                                          |                                           |
| Date & Time                                          | Upgrade the AXIS 210 Network Camera with the latest firmware                                            | e.                                        |
| Network                                              |                                                                                                    | where here and slight the second surface  |
| Ports & Devices                                      |                                                                                                    | Idisuchen) and cick Opgrade               |
| Maintenance                                          | Note: Do not disconnect power to the unit during the upgrade.<br>upgrade has completed. (1-10 minutes.) | The unit restarts automatically after the |
| Support                                              | Backup                                                                                                  |                                           |
| Advanced                                             | Save all parameters and user-defined scripts to a backup file.                                          | Backup                                    |
| About                                                |                                                                                                    |                                           |
|                                                      | Restore                                                                                                 |                                           |
|                                                      | Use a saved backup file to return the unit to a previous config                                         | uration.                                  |
|                                                      | Specify the backup file to use:                                                                         | chen and click Restore                    |
|                                                      |                                                                                                    |                                           |
|                                                      |                                                                                                    |                                           |

#### Figure 6: Resetting the camera settings

#### 10.4.2. Setting up the IP-address

Enter the following values under **Basic Configuration -> TCP/IP**:

| IP-Address:     | 192.168.0.XXX |
|-----------------|---------------|
| Subnet:         | 255.255.255.0 |
| Default-Router: | 192.168.0.1   |

Note: The same IP-address has to be used in the data logger's configuration (Recommendation: 192.168.0.90)

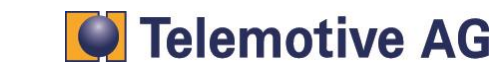

| AXIS                               | AXIS 210 Network Camera                       | Live View   Setup   Help |
|------------------------------------|-----------------------------------------------|--------------------------|
| Basic Configuration                | Basic TCP/IP Settings                         | 0                        |
| Instructions                       | IP Address Configuration                      |                          |
| 1. Users<br>2. TCP/IP              | O Obtain the address via DHCP                 | View                     |
| 3. Date & Time<br>4. Video & Image | • Use the following IP address:               |                          |
| In video et inidge                 | IP address:                                   | 192.168.0.90 Test        |
| → Video & Image                    | Subnet mask:                                  | 255.255.255.0            |
| ▸ Live View Config                 | Default router:                               | 192.168.0.1              |
| • Event Configuration              | Services                                      |                          |
| · Event configuration              | Options for notification of IP address change | Settings                 |
| System Options                     | AXIS Internet Dynamic DNS Service             | Settings                 |
| About                              | Save                                          | Reset                    |
|                                    | See also the advanced TCP/IP settings         |                          |

Figure 7: TCP/IP settings

#### 10.4.3. Create admin user account

For the aim of automatic time synchronization between the data logger and the camera it is necessary to create an admin user account on the camera. This can be done under **Basis Configuration**  $\rightarrow$  **Users.** 

Press "Add..." below the User List to create a new user account. Enter the following settings:

| User:       | admin         |
|-------------|---------------|
| Passw.:     | 2x8bg4        |
| User group: | Administrator |

The checkbox Enable anonymous viewer login must be selected!

| AXIS                                                                                                    | AXIS 210 Network Camera                                                                                                    | Live View   Setup   Help |
|----------------------------------------------------------------------------------------------------|----------------------------------------------------------------------------------------------------|--------------------------|
| <ul> <li>Basic Configuratio<br/>Instructions         <ol> <li>Users</li> <li>TCP/IP</li> <li>Date &amp; Time</li> <li>Video &amp; Image</li> </ol> </li> <li>Video &amp; Image</li> <li>Live View Config</li> <li>Event Configuration</li> <li>System Options         About     </li> </ul> | n Users<br>User List<br>User Name Ilser Group<br>Foot Administrator<br>admin Administrator<br>Add Modify Remove<br>User Settings | e or password required)  |
|                                                                                                    | Subsequent viewers will see a blank image.                                                                                       | eset                     |

#### Figure 8: Create admin account

If you want to use an individual password for the camera (not default), than you have to **deactivate** checkbox *Enable anonymous viewer login.* Now you can change the password for user: admin individually

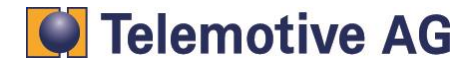

Caution: This password has also to be configured in the client.

### 10.4.4. Video and image settings

To display the data logger time at the top of the video image, the checkboxes *Include date* and *Include time* under *Video & Image*. The stream should be limited to 15 fps.

| Basic Configuration | Image Settings                                                        |                                        |  |  |  |
|---------------------|-----------------------------------------------------------------------|----------------------------------------|--|--|--|
| Dusie comigaration  | Image Appearance                                                      |                                        |  |  |  |
| Video & Image       | Resolution:                                                           | 640x480 💙 pixels                       |  |  |  |
| Overlay/Mask        | Compression:                                                          | 30 [0100]                              |  |  |  |
| Advanced            | Rotate image:                                                         | 0 🕑 degrees                            |  |  |  |
| Live View Config    | Color level:                                                          | 50 [0100] *                            |  |  |  |
| Event Configuration | Brightness:                                                           | 50 [0100] (Does not affect Test image) |  |  |  |
| Sustam Ontions      | Contrast:                                                             | 50 [0100] (Does not affect Test image) |  |  |  |
| System Options      | * Changes to color level do not affect Test image (exception 0 = B/W) |                                        |  |  |  |
| About               | Text Overlay Settings                                                 |                                        |  |  |  |
| <                   | Include date                                                          | Include time                           |  |  |  |
|                     | Include text:                                                         |                                        |  |  |  |
|                     | Text color: white 💌                                                   | Text background color: black 🕑         |  |  |  |
|                     | Place text/date/time at top 💙 of image                                |                                        |  |  |  |
|                     | Video Stream                                                          |                                        |  |  |  |
|                     | Maximum video stream time:                                            |                                        |  |  |  |
|                     | O Unlimited                                                           |                                        |  |  |  |
|                     | C Limited to [1] seconds V per session                                |                                        |  |  |  |
|                     | Maximum frame rate:                                                   |                                        |  |  |  |
|                     |                                                                       |                                        |  |  |  |
| 0                   | O Limited to 15                                                       | [130] fps per viewer                   |  |  |  |
|                     | Tast                                                                  |                                        |  |  |  |

Figure 9: Video and image settings

### 10.4.5. Date and time settings

Choose Set manually as Time mode under Basic Configuration  $\rightarrow$  Date & Time  $\rightarrow$  New Server Time. The text fields below this setting don't have to be filled in. The data logger manages the time synchronization between camera and logger.

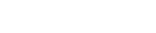

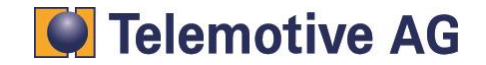

| * Basic Configuration | Date & Time Settings                                  | 0           |
|-----------------------|-------------------------------------------------------|-------------|
| Instructions          | Current Server Time                                   |             |
| 1. Users<br>2. TCP/IP | Date: 2007-01-24 Time: 13:16:30                       |             |
| 3. Date & Time        | New Server Time                                       |             |
| 4. Video & Image      | Time zone: GMT (Dublin, Lisbon, London, Reykjavik)    | ~           |
| Video & Image         | Automatically adjust for daylight saving tir          | ne changes. |
|                       | Time mode:                                            |             |
| Live View Config      | O Synchronize with computer time                      |             |
| • Event Configuration | Date: 2007-01-24 Time: 14:16:36                       |             |
| System Options        | Synchronize with NTP server                           |             |
| About                 | NTP server: <u>No server specified</u>                |             |
| About                 | Set manually                                          |             |
|                       | Date: 2007-01-24 Time: 13:16:17                       |             |
|                       | Date & Time Format Used in Images                     |             |
|                       | Specify date format: () Predefined YYYY-MM-DD         |             |
|                       | O Own %F                                              |             |
|                       | Specify time format:  Predefined 24h  With resolution | 1 second    |
|                       |                                                       |             |

Figure 10: Date and time settings

## 10.4.6. MPEG-4 settings

The following settings have to be entered under Video & Image → Advanced → MPEG-4:

Length: 32 (GOV Settings). The maximum bit rate is limited to 3000 kbit/s (Bit Rate Control)

| AXIS A                                               | XIS 210 Netw             | ork Camera Live View   Setup   Help |
|------------------------------------------------------|--------------------------|-------------------------------------|
| Basic Configuration                                  | MPEG-4 Se                | ttings 🕜                            |
| -                                                    | <b>Client Compatibil</b> | ity                                 |
| <ul> <li>Video &amp; Image</li> <li>Image</li> </ul> | Video object type:       | Advanced Simple 💌                   |
| Overlay/Mask                                         | ISMA compliant           |                                     |
| <ul> <li>Advanced</li> </ul>                         | GOV Settings             |                                     |
| MPEG-4                                               | Structure:               | IP V                                |
|                                                      | Length:                  | 32 [1-150]                          |
| + Live view Config                                   | Bit Rate Control         |                                     |
| • Event Configuration                                | Maximum bit rate:        | O Unlimited                         |
| System Options                                       | $\subset$                | Imited to 3000 kbit/s               |
| About                                                | Use:                     | Variable bit rate                   |
| About                                                |                          | O Constant bit rate                 |
|                                                      | Target bit rate:         | kbit/s                              |
|                                                      | Priority:                | None                                |
|                                                      | View Image Setti         | ngs                                 |
|                                                      | View image after sa      | ving. View Save Reset               |

Figure 11: MPEG-4 settings

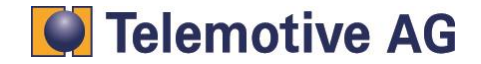

## 11. Preparing the blue PiraT2

## 11.1. Startup blue PiraT2

Switch the blue PiraT2 on by pressing the [Trigger] button (1) and wait until the Logger is ready (Startup display disappears). By pressing the rotary knob (2) you will enter the Operation menu. Here choose the Menu "[1] Info" and then the Info-Screen "9/10 IP-address"(3).

Open your web browser and enter the IP address that appears on the display of Logger (4). The connection between Logger and PC will be established (5).

Note: Java Runtime Environment (JRE) 32-bit is necessary to run the program!

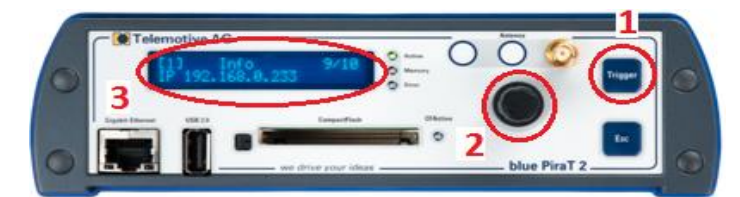

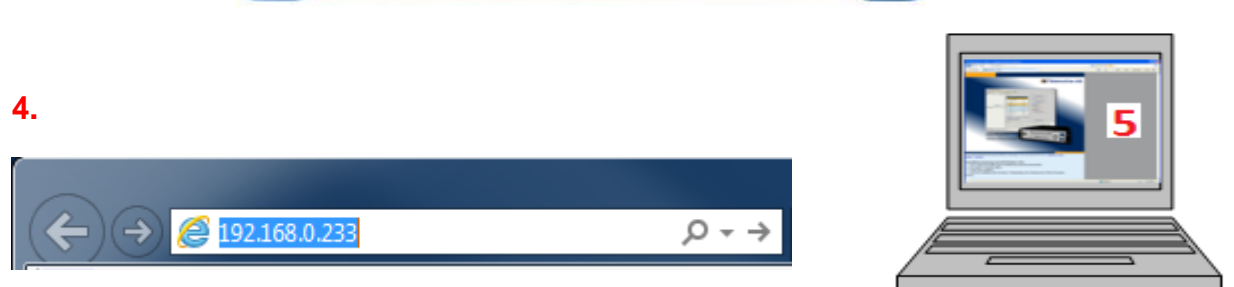

A mouse click on the blue PiraT2 screen starts the Client download (~60MB). Confirm the installation by pressing [Execute]. Follow the installation steps, choose a directory and finalize the installation by pressing [Install]. After successful installation you will find a blue Pirat2 client icon on your desktop. Double-click the icon to start the application.

In the "Network Logger" window you will find the connected data logger. By pressing one of the 5 icons (6) you can choose one of the desired operations below.

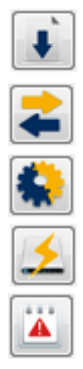

Download data

Convert data

Open configuration

Update firmware

Open bug report

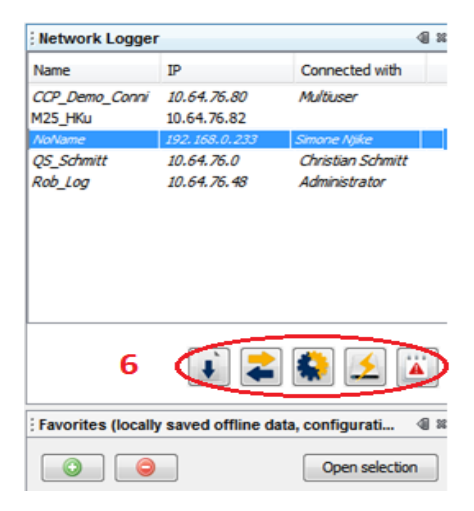

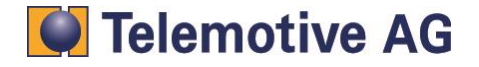

## 11.2. Shutting down blue PiraT2 manually

To shut down the blue PiraT2 manually you can use the rotaring knob (1) by choosing **[3] Functions**, shown in the display (2) and accept the Standby mode by pressing the rotaring knob.

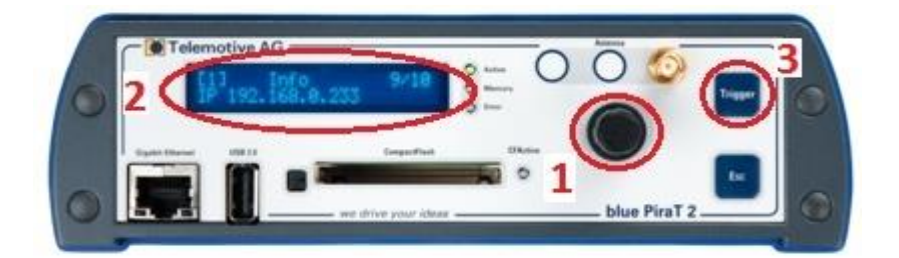

To restart the logger please use the **ON/Trigger** button (3).

The second way to go into standby mode is to press [ESC] button (4) for 5 seconds till the memoryand error5-LEDs are blinking for a short period of time.

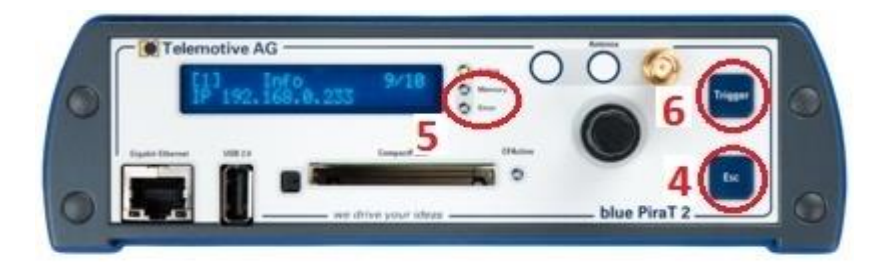

To restart the logger please use the **ON/Trigger** button (6).

## 11.3. Updating the blue PiraT2's firmware

After clicking on the "Update firmware" button (1), the current version of the firmware on the data logger appears (2). Check the button "Force component update" (3) to flash the same version again or to reinstall an older version on the logger.

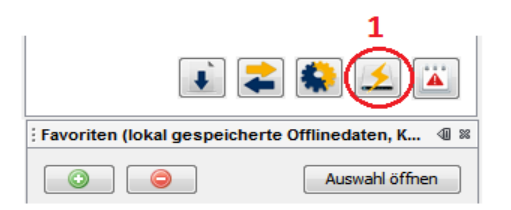

Click on the "Update firmware"- button (4) and select the file containing the wanted version (the file extension should be .dat). Open it and wait until the update process is completed.

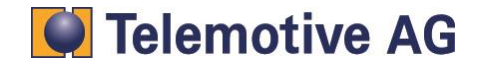

#### blue PiraT2 - Camera User Guide Version 1.9.1 - 29.01.2014

| Firmware-/Licenses                                    | update (192.168.0.233) ⊯                                                 |                         |                         |
|-------------------------------------------------------|--------------------------------------------------------------------------|-------------------------|-------------------------|
| Firmware                                              | 2                                                                        | 4                       | 3                       |
| Firmware version 🔇                                    | 01.07.01.40                                                              | Update firmware         | Force component update  |
| Hardware                                              |                                                                          |                         |                         |
| Hardware version                                      | 01-1.3.A.0,02-1.3.A.0                                                    | Mainboard Serial Nr.    | 1014277                 |
| Licenses                                              |                                                                          |                         |                         |
| License Client L<br>License Comple                    | brary (101484)<br>× Triggers (101431)                                    |                         | Update licenses         |
| License Remote<br>License Camera                      | Compression (101476)<br>• Control Monitor (101388<br>• Support (100934)  | >                       | Remove all licenses     |
| License CCP (C<br>License Diagno                      | AN Calibration Protocol)<br>stic Log and Trace BMW (1                    | 102600)                 | 2                       |
| License XCP (U<br>License Termini<br>License online r | niversal Measurement and<br>al (101432)<br>monitor<br>et Logging(100932) | I Calibration Protocol) | ,                       |
|                                                       |                                                                          |                         |                         |
|                                                       |                                                                          |                         |                         |
|                                                       |                                                                          | ſ                       | Details Read data again |

As for the firmware (5), the current hardware version (6) appears. There is the Mainboard Serial Number too (7).

| Firmware<br>5<br>Firmware version | 01.07.01.51           | Update firmware Force component update |
|-----------------------------------|-----------------------|----------------------------------------|
| Hardware<br>6<br>Hardware version | 01-1.3.A.0,02-1.3.A.0 | 7<br>Mainboard Serial Nr. 1014277      |

## 11.4. Updating the license of a blue PiraT2

After clicking of "Update firmware" ((1) chapter 8), the current licenses appear (2):

| License Client Library (101484)                              |   |
|--------------------------------------------------------------|---|
| License Complex Triggers (101431)                            | 2 |
| License Online Compression (101476)                          | - |
| License Remote Control Monitor (101388)                      |   |
| License Camera Support (100934)                              |   |
| License Recording of the MOST synchronous channel (101892)   |   |
| License CCP (CAN Calibration Protocol)                       |   |
| License Diagnostic Log and Trace BMW (102600)                |   |
| License XCP (Universal Measurement and Calibration Protocol) |   |
| License Terminal (101432)                                    |   |
| License online monitor                                       |   |
| License Ethernet Logging(100932)                             |   |

In order to update licenses, click on the "Update licenses" button (3) and choose the file containing the license (4) (the file extension should be .tml). It is possible to remove all licenses by a click on the corresponding button (5).

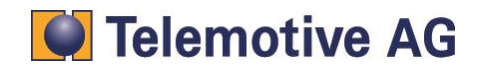

| Please selec                       | t the license file                                                                                                    |                                                                                                    | 3<br>Update licenses |
|------------------------------------|----------------------------------------------------------------------------------------------------|----------------------------------------------------------------------------------------------------|----------------------|
| Look in                            | : 🞯 Desktop                                                                                                    | t # # # #                                                                                                    | Remove all licenses  |
| Zuletzt<br>verwendete<br>Dokumente | Eigene Dateien     Bussystemen       Arbeitsplatz     Conversion_client       Netzwerkumgebung     Docs Manuel       bpng_Firmware     Glossar market | Constant Sector Constant Sector Sector Secto | 5                    |
| Desktop                            | File name: License.tml Files of type: .tml Datein (*.tml)                                                                                             | Open<br>Cancel                                                                                                    |                      |
|                                    |                                                                                                    | 4                                                                                                    |                      |

## 11.5. Updating blue PiraT2's client

After a successfully update, the logger now is running with the new firmware.

For using all new features in the client too, please install the new version of the client which you can now download from the logger as described in chapter 9.

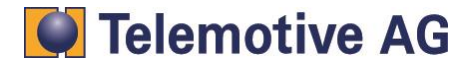

## 12. Configuration of the blue PiraT2 to use cameras or video encoder

## 12.1. General settings

Configure the blue PiraT2 as DHCP-Server: Open configuration (1), "General", "Network settings" (2) and activate the checkbox "DHCP – Server" (3).

| Network Log        | gger                         |                                         | Configuration (192.168.0.233) 🛛                                                                                                    |                                                                                                    |
|--------------------|------------------------------|-----------------------------------------|----------------------------------------------------------------------------------------------------|----------------------------------------------------------------------------------------------------|
| Name               | IP                           | Connected with                          | Logger Configuration                                                                                                    |                                                                                                    |
| NoName             | 10.64.76.26                  | Multiuser                               |                                                                                                    | Network settings                                                                                                    |
| NoName<br>QS_DUT78 | 192.168.0.233<br>10.64.76.11 | Smone Njike                             | Name 2<br>Network settings<br>Buffer<br>Dompression<br>Standby<br>Voice recording<br>Cascading                                                                                                    | Important note: It might be impor<br>In this case the network configur<br>in the menu on the loggers displa<br>using a PC/Laptop.<br>DHCP mode<br><b>3 O</b> DHCP server (Default sett |
| Favorites (lo      | cally saved offline da       | ta, configuration ④ ≋<br>Open selection | Time zone<br>Time zone<br>CAN<br>Time zone<br>CAN<br>Time zone<br>Can<br>Time zone<br>Can<br>Tim | The data logger assigns IF<br>This setting must be used<br>via a network cable. This s<br>to a network!<br>DHCP dient<br>The data logger obtains it<br>must be used, if the data       |

Please be sure about your "Standby" setting (General -> Standby). You can activate or deactivate automatic standby. If active, there are two different time settings for network connection.

Switch to "General settings" (5) and type the desired video block length value in seconds (6).

**Attention:** Is the checkbox "only record video data around a marker "(7) activated, the video stream will only be recorded around a marker. In this case there are no data if you don't set any marker. If you do not use marker, please deactivate this checkbox. If deactivated, the logger always records all video data.

| Logger Co | onfiguration     |                                                                                                    |
|-----------|------------------|----------------------------------------------------------------------------------------------------|
|           | General          | General settings                                                                                       |
| 🕀 💼       | CAN 7            | 🔲 Only report video data around a Marker                                                               |
|           | LIN              |                                                                                                    |
| 🗼 ··· 🔁   | Serial           | Note: The time range is equivalent to the time range used for data protection (see \ Buffer\ settings) |
| 🖶 🛅       | FlexRay          | 6 50 s (lastility 50s)                                                                                 |
| 🖶 🚞       | MOST             |                                                                                                    |
| 🗄 🔚       | Ethernet         | Synchronisation of the camera time with the data longer time every 200 s (Default: 200s)               |
| 🕀 🖓 🔁     | Analog           |                                                                                                    |
| 🖻 ··· 🔚   | Digital input    | Video Servers: No video server / video server with 4 IPs                                               |
| 🖻 ··· 🔚   | Digital Out      |                                                                                                    |
| 📄 🖓 🖓     | Camera           |                                                                                                    |
|           | 🖉 Camera #1      |                                                                                                    |
| -         | 🖉 Camera #2      |                                                                                                    |
| -         | 🖉 Camera #3      |                                                                                                    |
|           | General settings |                                                                                                    |

Choose the connected camera/Video-Encoder (8).

No video server / video server with 4 IPs

- (AXIS Q7404, 207, 210, 211) (AXIS P7214) (AXIS P7214)
- Video server with one IP and 4 channels
  Video server with one IP and one \*quad\* channel

If an AXIS P7214 is used, please type the IP address in the field below.

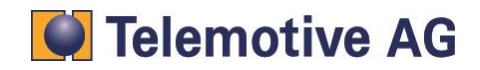

## 12.2. Camera settings in blue PiraT2 client

Switch to Camera #1 (1), activate the checkbox "Camera interface active" (2) and choose the connector (3). Connector back or front is available.

Enter the cameras IP Address (4). If the AXIS P7214 is used, the IP address is already done in the general settings.

Deactivate the checkbox "Default password" (5) and type in the "admin" password (6).

Type in the additional IP-alias of the data logger (7). The data logger has to be in the same subnet as the camera or Video-Encoder.

| Logger Configuration |                                                                                                    |
|----------------------|----------------------------------------------------------------------------------------------------|
| 🖽 🖓 🔚 General        | Camera #1                                                                                                    |
| time CAN             | 2 Camera interface a tive                                                                                                    |
|                      | Called a little addre                                                                                                    |
| 🖶 🗁 📴 Serial         |                                                                                                    |
| 🗄 🖓 🔚 FlexRay        | Name Camera-1                                                                                                    |
| 🖶 💼 MOST             | (This name is inserted later into the trace file names)                                                                                   |
| 🖶 🛅 Ethernet         | 3                                                                                                    |
| 🖶 🔚 Analog           | Aperblues Back (100 MBit/s) -                                                                                                    |
| 🕀 🔚 Digital input    |                                                                                                    |
| 🗄 🔚 Digital Out 🧳    | IP Address 192 . 168 . 1 . 90                                                                                                    |
| E E                  |                                                                                                    |
| Camera #1            | Additional IP-alias of the data logger 7                                                                                                  |
| Samera #2            | E 102 168 1 222                                                                                                    |
| Camera #3            | IP-address of data logger                                                                                                    |
| Camera #4            | Subnet mask 255 , 255 , 255 , 0                                                                                                    |
| General settings     |                                                                                                    |
|                      | Comera paceword protection                                                                                                    |
|                      | Caliference of Direction                                                                                                    |
|                      | 🔲 Default password                                                                                                    |
|                      | Enter approved                                                                                                    |
|                      |                                                                                                    |
|                      | Repeat password                                                                                                    |
|                      |                                                                                                    |
|                      | Note: The Password must be between 3 and 8 characters in length and<br>must contain only numbers and letters (0-9, A-7, a-7) (no umlauts) |
|                      |                                                                                                    |
|                      |                                                                                                    |
|                      |                                                                                                    |
|                      |                                                                                                    |
| De                   | aut comparation jet to logger write to logger write to logger                                                                             |

Make the same changes for all connected cameras with the following addresses:

|                           | Camera 1     | Camera 2     | Camera 3     | Camera 4     |
|---------------------------|--------------|--------------|--------------|--------------|
| AXIS Q7404, 207, 210, 211 | 192.168.1.90 | 192.168.1.91 | 192.168.1.92 | 192.168.1.93 |
| AXIS P7214                | 192.168.1.90 | 192.168.1.90 | 192.168.1.90 | 192.168.1.90 |

After set up, click on the button "Write to data logger". The button is placed right below in the blue PiraT2 client.

The configuration is finished and the blue PiraT2 starts recording the Video signal.

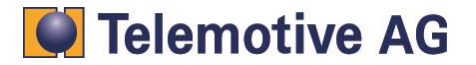

## 12.3. Front display of blue PiraT2

By pressing the "Esc" button at the front of the blue PiraT 2 once or several times, the main window appears on the display.

By switching the rotary knob you can change the displayed interfaces. There you can see the configuration of the 4 cameras, represented by "VID" and meaning video. Each sign after the word "VID" is placed for one video channel. 3 cases are listed:

1. The license is installed but no configuration has been performed. The 4 channels are however recognized (see Figure 1).

### Display: VID ---- (like in the following picture)

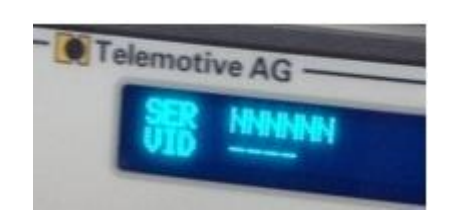

2. All parameters are configured. The video data are not recorded or there is no connection between logger and server.

The figure 2 means that the first and second cameras are configured but not recorded and the third and fourth are not activated.

#### Display: VID XX-- (like in the following picture)

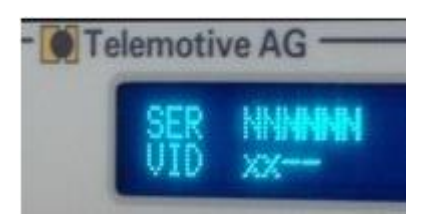

3. Logger and server are connected and the videos are recorded.

The figure 3 means that the first and second cameras are recording and the third and fourth are not configured.

Display: VID TT-- (like in the following picture)

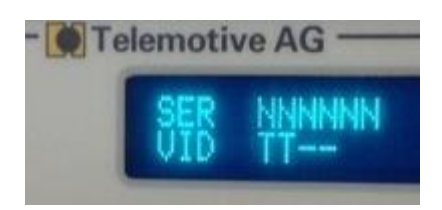

Does the data recording runs without errors, there should always a "T" showing for each video channel.

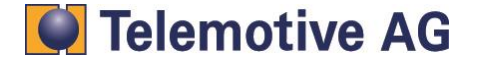

## 13. Download video data

This application allows to save internal data (in Telemotive format) from the logger on the computers disk and to use it offline.

This function is explained in detail in the document "blue PiraT2 manual".

For the video application, there is an special characteristic about the video block length

If you select a time period or a marker for download, so the downloaded data does not match exactly to the expected start- and end time. The reason is that the video block lengt of 60 seconds does not matchexactly to the selected download time. The system always downloads complete video blocks. The downloaded video is in all cases longer than selected. It starts earlier and ends later than the selected period but the selected time is always included.

## 14. Converting the video data

The application [Convert data] allows the storage of data from the blue PiraT2 in a requested format on a PC or external storage device.

For the video application, the video blocks can either store as single video blocks (like set up in the configuration) or as one video file.

The conversion function is explained in detail in the document "User Guide".

This document describes only the specifics for the video conversion.

The conversion can left the video blocks separate (untouched) or converted to one video file. Choose the required option in the client output window.

Please keep in mind: When converting into one video file, the system can combine a maximum of 400 blocks per file.

For both options, the result will be the ".mpeg4" video format.

|                      | *                                              |            |
|----------------------|------------------------------------------------|------------|
| Camera #1 (Camera 1) | MPEG4 - Video format, one file (*.mpeg4) 🛛 🗸 🗸 | 1 X        |
| Camera #2 (Camera-2) | MPEG4 - Video format, separate files(*.mpeg4)  | 1 🗙        |
|                      | MPEG4 - Video format, one file (*.mpeg4)       |            |
| Camera #3 (Camera-3) | MPEG4 Video format_one_file (*.mpeg4) 🗸 🗸      | <b>1</b> X |
| Camera #4 (Camera-4) | MPEG4 - Video format, one file (*.mpeg4)       | 1 X        |
|                      |                                                |            |

The Client can also convert offline data, which are downloaded already from the blue PiraT2. There is only an installed Client necessary.

In the "Favorite" window, open the offline data set. Click + (1) and choose the main download folder.

The download folder appears (2). Double click the main folder (3) open the conversion tab.

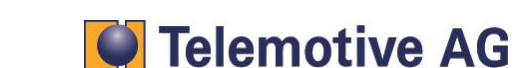

| •                               | 韋 😩 🗻                      |
|---------------------------------|----------------------------|
| EFavorites 1 cally saved offlin | ne data, configuration 🐗 🕱 |
|                                 | Open selection             |
| Surge atfline boog Limit        |                            |
| data                            |                            |
| 3 B B fpgaa                     | )                          |
| . Itrace                        | 12                         |
| video                           | -                          |
|                                 |                            |
|                                 |                            |

## 15. Watching the videos

The \*.Mpeg4 video files can be used only if they have been stored on a computers disk first. They can be played on any standard video player.

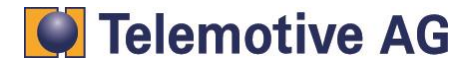

## 16. Contact

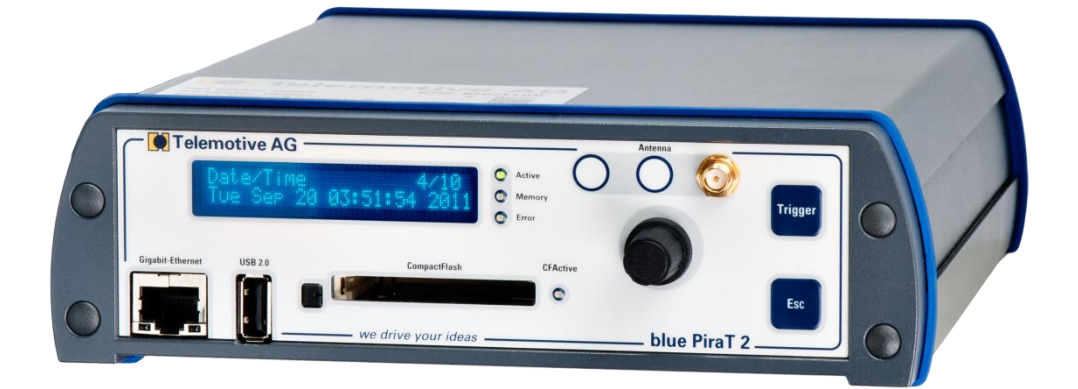

#### **Telemotive AG**

Office München Frankfurter Ring 115a 80807 München

| Tel.:   | +49 89 357 186-0   |
|---------|--------------------|
| Fax.:   | +49 89 357 186-520 |
| E-Mail: | info@telemotive.de |
| Web:    | www.telemotive.de  |
|         |                    |

| Vertrieb |                     |
|----------|---------------------|
| Tel.:    | +49 89 357 186-550  |
| Fax.:    | +49 89 357 186-520  |
| E-Mail:  | sales@telemotive.de |
|          |                     |

SupportTel.:+49 89 357 186-518E-Mail:produktsupport@telemotive.deServiceCenter:https://sc.telemotive.de/bluepirat

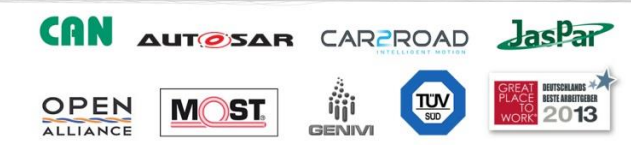

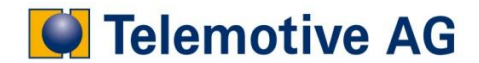